Prestigio P400MW / P460MW Barevný televizní přijímač Návod k obsluze

Před použitím tohoto výrobku si pozorně přečtěte tento návod k obsluze a uschovejte si jej pro možnost pozdějšího nahlédnutí do něj.

Seznamte se se štítky, které jsou umístěny na zadní straně výrobku, a v případě potřeby jakýchkoliv informací je poskytněte prodejci vašeho výrobku.

PRESTIGIO P400MW / P460MW

 $\square$ 

# Obsah

|    | Instalace                                                      | 3           |
|----|----------------------------------------------------------------|-------------|
| CZ | <b>Dálkové ovládání</b><br>Ovládací prvky<br>Instalace baterií | 4<br>4<br>5 |
|    | Ovládací prvky na předním panelu                               | 6           |
|    | Přípojná místa na zadním panelu                                | 7           |
|    | Připojení k externím zařízením                                 | 8           |
|    | Připojení do anténního konektoru                               | 8           |
|    | Sledování VCR                                                  | 8           |
|    | Sledování kabelové TV                                          | 9           |
|    | Sledování pořadu z externího AV zařízení                       | 9           |
|    | Sledování DVD                                                  | 10          |
|    | Připojení HDMI (DTV)                                           | 10          |
|    | Připojení PC (DTV)                                             | 11          |
|    | Připojení digitálního audio zařízení                           | 11          |
|    | Základy používání                                              | 12          |
|    | 1 Zapnutí a vypnutí                                            | 12          |
|    | 2 Výběr programů                                               | 12          |
|    | 3 Nastavení hlasitosti                                         | 12          |
|    | 4 Výběr jazyka                                                 | 12          |
|    | Obrazovková menu                                               | 13          |
|    | Výběr menu                                                     | 13          |
|    | Nastavení TV stanic                                            | 14          |
|    | Automatické ladění programů                                    | 14          |
|    | Manuální ladění programů                                       | 15          |
|    | Editování programů                                             | 17          |
|    | Vyvolání programové tabulky                                    | 18          |
|    | Nastavení obrazu                                               | 19          |
|    | CSM (Colour Status Memory) -                                   |             |
|    | paměť režimu barev                                             | 19          |
|    | PSM (Picture Status Memory) -                                  |             |
|    | paměť režimu obrazu                                            | 20          |
|    | Manuální nastavení obrazu                                      | 20          |
|    | Formát obrazu                                                  | 21          |
|    | Nastavení zvuku                                                | 22          |

| SSM (Sound Status Memory) -                           |                 |
|-------------------------------------------------------|-----------------|
| paměť režimu zvuku                                    |                 |
| Vyvážení                                              |                 |
| AVL (Auto Volume Leveler) - automatické n             | astavení úrovně |
| hlasitosti                                            | 23              |
| SRS                                                   | 24              |
| TV reproduktor                                        | 24              |
| Příjem Stereo/Dual/NICAM                              | 25              |
| Menu nastavení času (Time Menu)                       |                 |
| Hodiny                                                | 26              |
| Zapnutí a vypnutí v požadovaném čase<br>(On/Off Time) |                 |
| Automatické vypnutí po ukončení vysílání              |                 |
| (Auto Sleep )                                         |                 |
| Časovač pro usnutí (Sleep Timer)                      | 27              |
| Setup Menu                                            |                 |
| Přední osvětlení                                      | 28              |
| Dětský zámek                                          | 28              |
| Připojení k PC                                        | 29              |
| PC Setup                                              |                 |
| WXGA (nebo VGA (pouze režim RGB))                     | 29              |
| Funkce PIP (Picture-in-Picture)                       |                 |
| Sledování PIP                                         | 30              |
| PIP audio výstup                                      | 30              |
| Přesunutí PIP                                         |                 |
| Prohození obsahu PIP oken                             |                 |
| Výběr zdroje vstupního signálu pro PIP                |                 |
| Výběr programu pro podobraz                           |                 |
| Skenování programů                                    | 32              |
| Teletext (volitelné)                                  |                 |
| Nastavení externího ovládacího zařízení               | 35              |
| Zobrazitelný monitor                                  | 43              |
| Specifikace                                           | 43              |
| Řešení případných problémů                            |                 |
| Kontrolní soupis                                      |                 |

## Instalace

### Napájení

Tento televizní přijímač je napájen síťovým elektrickým napětím, jehož hodnota je vyznačena na štítku na zadní straně výrobku. Nikdy nezkoušejte pro napájení přijímače používat stejnosměrné napětí. V případě bouřky nebo přerušení dodávky el. energie je doporučeno odpojit přijímač od antény a od el. sítě.

## $\square$

### Varování

Pro předcházení rizika požáru nebo úrazu el. proudem se vyvarujte vystavení výrobku dešti nebo vlhkosti. Povrch aktivního LCD displeje neotírejte hrubými utěrkami a dbejte, aby se nedostal do styku s ostrými a tvrdými předměty, neboť by tak mohlo dojít k jeho trvalému poškození.

### Opravy

Nikdy neodejímejte zadní kryt přístroje, neboť tím můžete být vystaveni vysokému napětí a ostatním rizikům. Pokud výrobek nepracuje správně, odpojte jej od el. sítě a kontaktujte svého prodejce.

### Anténa

Konektor anténního kabelu připojte do konektoru na zadní straně přijímače, který je označen +75. Pro dosažení co možno nejlepší kvality příjmu je doporučeno používat venkovní anténu.

### Umístění

Televizní přijímač umístěte tak, aby přímo na obrazovku nedopadalo sluneční záření nebo přímé světlo. Přijímač by neměl být vystaven vibracím, vlhkosti, prachu či přílišnému teplu. Při instalaci přijímače se také ujistěte, že bude umístěn tak, aby byla zajištěna dostatečná cirkulace vzduchu, která je nezbytná pro jeho ochlazování. Nikdy nezakrývejte ventilační otvory na zadní straně přístroje.

## Čištění

Před čištěním povrchu LCD displeje odpojte přístroj od el. sítě. Prach z obrazovky a skříně přístroje odstraňte měkkou čistou utěrkou. Pokud je obrazovka znečištěna tak, že vyžaduje důkladnější čištění, použijte utěrku mírně navlhčenou. Nepoužívejte tekuté nebo aerosolové čističe.

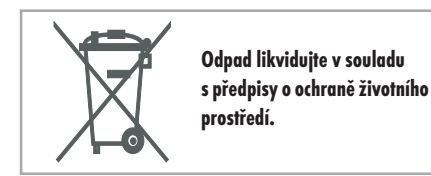

## Dálkové ovládání

## Ovládací prvky

Ы Před použitím dálkového ovládání do něj nejprve instalujte baterie.

> . Všechny funkce přijímače mohou být ovládány pomocí dálkového ovládání. . Některé funkce mohou být nastaveny také pomocí tlačítek na předním panelu přijímače.

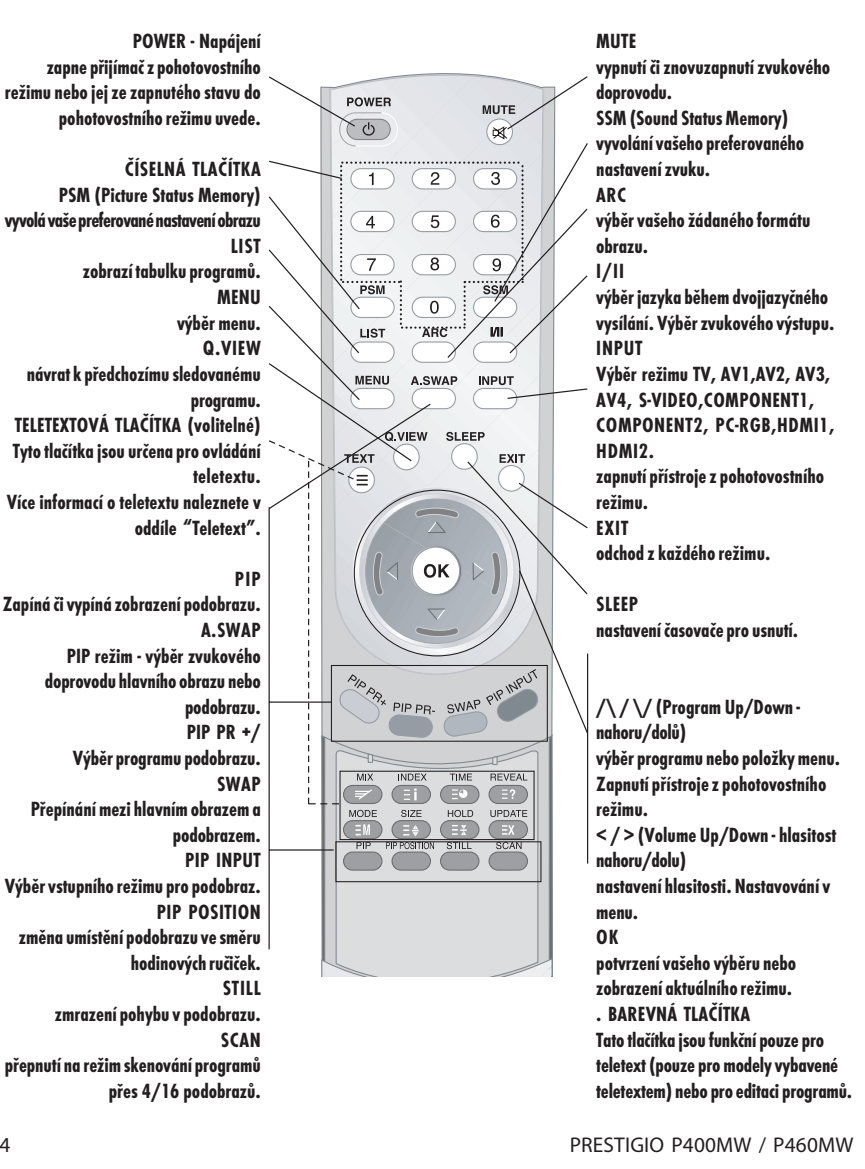

## Instalace baterií

. Vaše dálkové ovládání je napájeno 2 bateriemi typu AAA.

1 Pro vložení baterií otočte dálkové ovládání spodní stranou vzhůru a odejměte kryt bateriového prostoru. 2 Do bateriového prostoru vložte 2 baterie a dbejte přitom na jejich správnou polaritu podle značek. 3 Uzavřete bateriový prostor krytem.

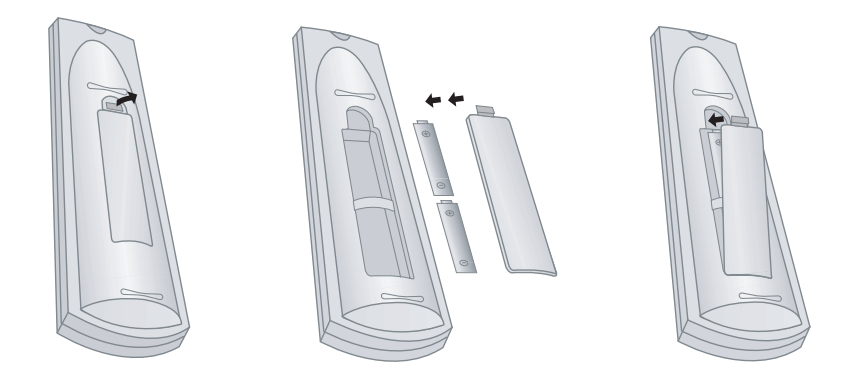

Pokud neplánujete používat dálkové ovládání po delší čas, je doporučeno vyjmout z něj baterie, neboť při jejich případném vytečení může dojít k poškození dálkového ovládání. Nepoužívejte baterie různých typů a nové spolu s použitými. Použité baterie likvidujte v souladu s předpisy o ochraně životního prostředí.

PRESTIGIO P400MW / P460MW

 $\square$ 

## Ovládací prvky na předním panelu

. Ukázána je zjednodušená prezentace přijímače. . Detaily nemusí být shodné s vaším modelem přijímače. . Tento návod popisuje funkce, které jsou dostupné pro modelovou řadu P400MW / P460MW.

Ы

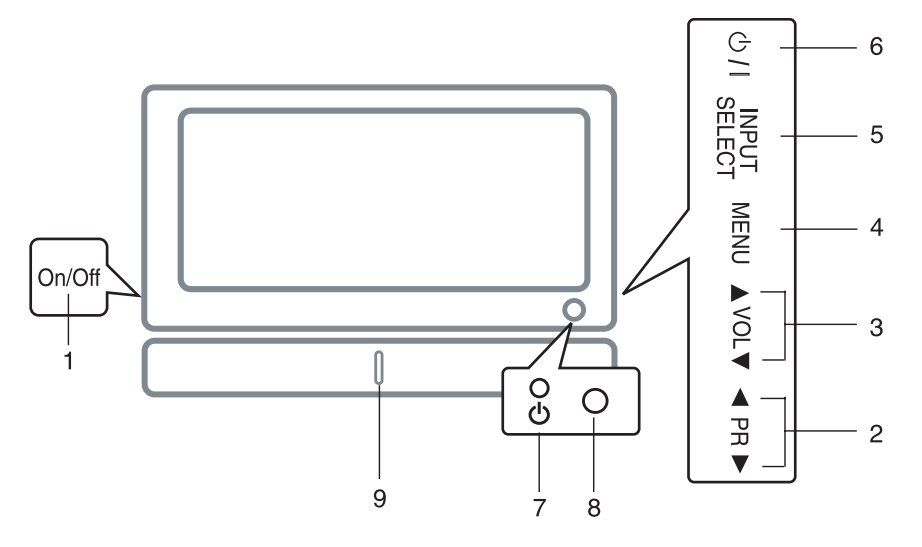

### 1. HLAVNÍ VYPÍNAČ

zapnutí či vypnutí přijímače.

#### 2. /\ / \/ (Program Up/Down - nahoru/dolů )

výběr programu nebo položky menu. zapnutí přijímače z pohotovostního režimu.

### 3. < / > (Volume Down/Up - hlasitost nahoru/

**dolů)** nastavení hlasitosti nastavení v menu

### 4. MENU

výběr menu.

### 5. INPUT SELECT

výběr režimu TV, AV1, AV2, AV3, AV4, S-VIDEO, COMPONENT1, COMPONENT2, PC-RGB, HDMI1, HDMI2.

#### 6. NAPÁJENÍ

zapnutí z pohotovostního režimu nebo přepnutí do pohotovostního režimu.

## 7. INDIKÁTOR ZAPNUTO/POHOTOVOSTNÍ REŽIM

KEZIM

v pohotovostním režimu svítí červeně. v zapnutém stavu svítí zeleně.

### 8. SENZOR DÁLKOVÉHO OVLÁDÁNÍ

9. LED předního osvětlení

## Přípojná místa na zadním panelu

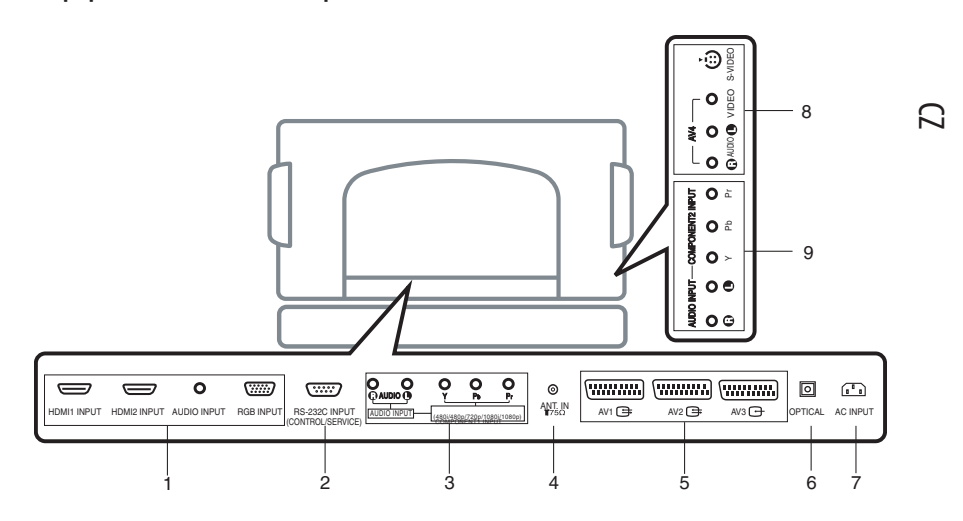

### 1. VSTUPNÍ KONEKTORY HDMI1INPUT / HDMI2 INPUT / AUDIO INPUT / RGB

Do těchto konektorů se připojuje výstup z PC (počítače).

### 2. VSTUPNÍ PORT RS-232C (CONTROL/ SERVICE)

Připojení k portu RS-232C na PC.

## 3. AUDIO INPUT / COMPONENTI INPUT-KONEKTORY (480i /

480p / 720p / 1080i / 1080p)

### 4. ANTÉNNÍ KONEKTOR

#### **5. KONEKTOR EURO SCART**

připojení VRC (videorekordéru), vybaveného tímto typem konektoru (SCART).

6. Digitální audio (OPTICAL) Připojení digitálního audio zařízení různých typů.

#### Poznámka: V pohotovostním režimu není tento port funkční.

#### 7. ZÁSUVKA PRO NAPÁJECÍ KABEL

Tento televizní přijímač je napájen síťovým elektrickým napětím, jehož hodnota je vyznačena na štítku na zadní straně výrobku. Nikdy nezkoušejte pro napájení přijímače používat stejnosměrné napětí.

### 8. VSTUP AUDIO / VIDEO (AV4, S-VIDEO)

Připojení výstupu z video zařízení typu S-VIDEO VCR. Připojení audio/video výstupů VCR do AV konektorů přijímače.

### 9. KONEKTORY AUDIO INPUT / COMPONENT2 INPUT (480i / 480p / 720p / 1080i / 1080p)

## Připojení k externím zařízením

K přijímači je možno připojit různá další zařízení, jako je např. videorekordér, camcordér atd. Pro více informací o připojení těchto zařízení je doporučeno nahlédnout do návodu k obsluze těchto zařízení. Dbejte, aby při připojování byl přijímač i připojované zařízení vypnuto.

### Ы

## 1 Připojení do anténního konektoru

Propojte RF výstupní konektor videorekordéru (VCR) s anténním konektorem na zadní straně přijímače.

Propojení RF anténního konektoru VCR proveď te anténním kabelem. Uložte kanál VCR na požadovaném programovém čísle podle oddílu "Manuální naladění programů".

Vyberte programové číslo, pod kterým je uložen kanál videorekordéru. Stiskněte na videorekordéru tlačítko "Play".

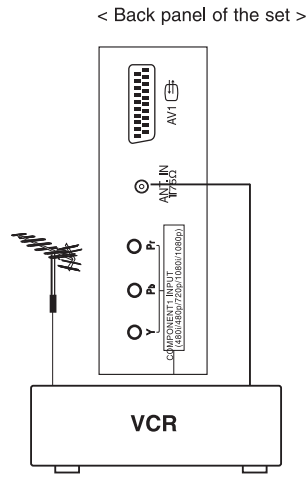

## 2 Sledování VCR

Při propojení výstupu S-VIDEO VCR se vstupem S-VIDEO přijímače bude kvalita obrazu vyšší ve srovnání s připojením běžného výstupu VCR do video vstupu.

Pro zamezení interferencí v obrazu je nutno mezi VCR a přijímačem zachovat dostatečnou vzdálenost.

Pro výběr vstupů AV1, AV2, AV3, AV4 nebo S-VIDEO použijte na dálkovém ovládání tlačítko INPUT SELECT.

(V případě připojení do vstupu S-VIDEO vyberte jako externí vstupní zdroj S-VIDEO.)

Vložte do VCR videokazetu a stisknutím tlačítka "Play" spusť te její přehrávání. (Nahlédněte do návodu k obsluze VCR.)

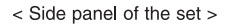

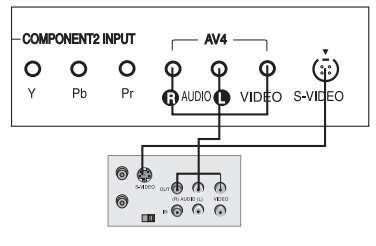

< Back panel of VCR >

## 3 Sledování kabelové TV

. Po zakoupení služeb kabelové TV a instalování konvertoru je možno sledovat programy kabelové televize.

Pro více informací o možnostech sledování kabelové TV kontaktujte svého místního poskytovatele těchto služeb.

#### Použití připojení 1

Vyberte programové číslo přepínačem programů na zařízení "cable box.".

Přidružte nastavený program s vybraným programem na "cable box".

Vyberte žádaný program pomocí dálkového ovládání pro "cable box".

#### Použití připojení 2

Pomocí dálkového ovládání vyberte tlačítkem INPUT SELECT vstup AV1,AV2,AV3,AV4 nebo S-VIDEO. Nalaď te pomocí "cable box" kanály služby kabelové TV.

## 4 Sledování pořadu z

## externího AV zařízení

Při připojování přijímače k externímu AV zařízení dbejte na to, aby byly odpovídajícím způsobem propojeny jednotlivé barevné konektory AUDIO/ VIDEO kabelů s konektory připojovaného audio/ video zařízení: Video = žlutý, Audio (levý) = bílý, Audio (pravý) = červený.

Pomocí dálkového ovládání vyberte tlačítkem INPUT SELECT vstup AV1,AV2,AV3,AV4 nebo S-VIDEO.

Při obsluze externího zařízení se řiďte instrukcemi dle příslušného návodu k obsluze.

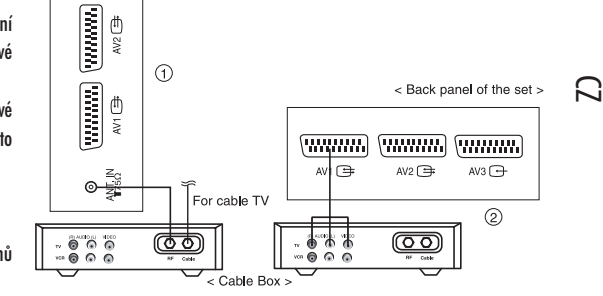

< Back panel of the set >

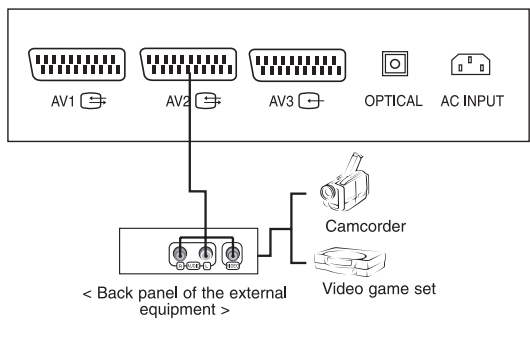

## 5 Sledování DVD

#### Připojení

С

Připojte DVD video vstupy do Y, PB, PR konektoru COMPONENT (DVD INPUT) a audio vstupy do audio konektorů AUDIO INPUT.

#### Používání

Zapněte DVD přehrávač a vložte do něj DVD disk.

Pomocí dálkového ovládání vyberte tlačítkem IN-PUT SELECT vstup COMPONENT1, COMPONENT2. Pro obsluhu DVD přehrávače se řiď te návodem k jeho obsluze.

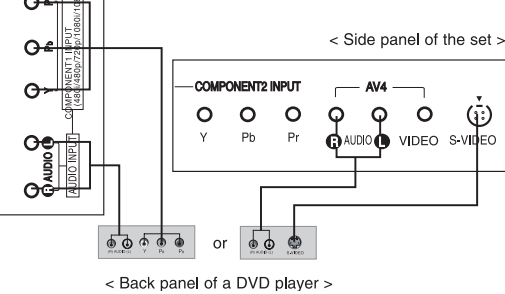

Vstupní porty COMPONENT

Pokud propojite DVD přehrávač se vstupními porty COMPONENT, můžete dosáhnout vyšší kvality obrazu.

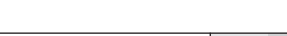

| ports of the set                    | Y                | Рв                    | Pr                    |
|-------------------------------------|------------------|-----------------------|-----------------------|
| Video output ports<br>of DVD player | Y<br>Y<br>Y<br>Y | Рb<br>B-Y<br>Cb<br>Рв | Pr<br>R-Y<br>Cr<br>PR |

## 6 Připojení HDMI (DTV)

Připojte signálový kabel z konektoru monitorového výstupu osobního počítače (PC) do konektoru HDMI INPUT přijímače. Připojte audio kabel z PC do konektoru AUDIO

INPUT přijímače. Pro výběr HDM11, HDM12 stiskněte tlačítko IN-PUT SELECT.

Přepněte na HDMI a na displeji přijímače se objeví obrazovka HDMI.

HDMI-DTV vstupní signál : 480p-60Hz, 576p-50Hz, 720p-50Hz, 720p-60Hz, 1080i-50Hz, 1080i-60Hz, 1080p-50Hz, 1080p-60Hz.

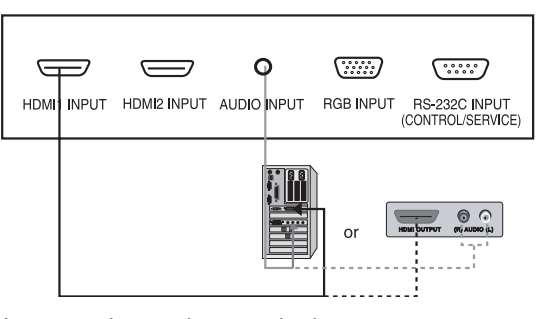

Rozhraní HDMI s HDCP ochranou proti kopírování (Copy Protection) umožňuje bezztrátovou digitální interpretaci. Tento TV přijímač je schopen pracovat v rozhraní High-Definition Multimedia Interface (HDMI) nebo v rozhraní Input of Digital Visual Interface(DVI).

PRESTIGIO P400MW / P460MW

< Back panel of the set >

## 7 Připojení PC (DTV)

Připojte signálový kabel z konektoru monitorového výstupu PC do konektoru RGB INPUT přijímače. Připojte audio kabel z PC do konektoru AUDIO INPUT přijímače. Pro výběr PC RGB stiskněte tlačítko INPUT SE-LECT. Zapněte počítač a na displeji TV přijímače se objeví PC obrazovka. TV přijímač lze v tomto režimu využívat jako PC monitor.

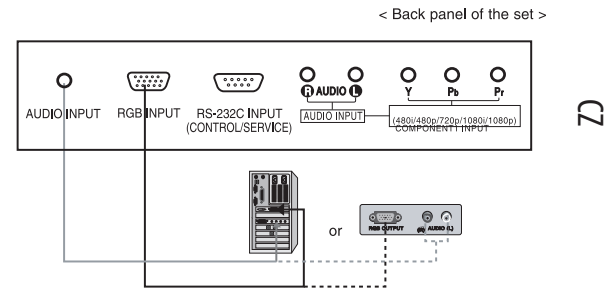

RGB-DTV vstupní signál : 480p-60Hz, 576p 50Hz, 720p-50Hz, 720p-60Hz, 1080i-50Hz, 1080i-60Hz, 1080p-50Hz, 1080p-60Hz.

## 8 Připojení digitálního audio

## zařízení

Audio signál přijímače může být směrován na externí audio zařízení (stereofonní systém) pomocí optického výstupu Digital Audio.

> Upozornění : Neupírejte zrak do výstupního optického konektoru. Zasažení očí laserovým paprskem může váš zrak poškodit.

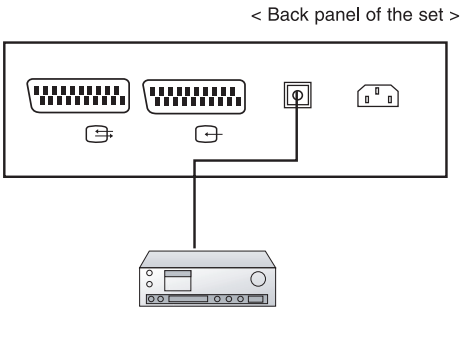

## **Připoj**ení

Připojte jeden konec optického kabelu do optického výstupu (TV Digital Audio) přijímače. Připojte druhý konec optického kabelu do optického vstupu audio zařízení.

Poznámka: Digitální audio výstup pracuje, pokud do přijímače vstupuje HDMI signál.

## Základy používání

## 1 Zapnutí a vypnutí

Pro zapnutí přijímače stiskněte hlavní vypínač na přijímači. Pokud se přijímač nachází v pohotovostním režimu, stiskněte pro zapnutí tlačítko POWER nebo tlačítka ///v na dálkovém ovládání. Stiskněte tlačítko POWER na dálkovém ovládání. Přijímač přejde do pohotovostního režimu. Opětovným stisknutím tlačítka hlavního vypínače přijímač vypnete.

2 Výběr programů Programová čísla můžete vybírat pomocí tlačítek //// nebo pomocí ČÍSELNÝCH TLAČÍTEK.

### 3 Nastavení hlasitosti

Pro nastavení hlasitosti stiskněte tlačítka </>. Pokud si přejete zvukový doprovod zcela vypnout, stiskněte tlačítko MUTE. Zrušení vypnutí zvuku provedete opětovným stisknutím tlačítka MUTE, </>, SSM nebo I/II.

4 Výběr jazyka Stiskněte tlačítka MENU a pak pomocí tlačítka ////vyberte SETUP menu.

Stiskněte tlačítko > a pak pomocí tlačítek //// vyberte položku "Language" - Jazyk. Stiskněte tlačítko > a pak pomocí tlačítka /// vyberte žádaný jazyk. Vše, co se na obrazovce zobrazuje, bude zobrazováno ve vybraném jazyce. Opakovaným tisknutím tlačítka MENU se navrátíte do normálního režimu sledování TV.

## Obrazovková menu

## Výběr menu

. dialog mezi vámi a vaším přijímačem se odehrává na obrazovce přijímače pomocí různých menu. Dále jsou zobrazena i tlačítka, která jsou potřebná pro provedení požadovaných kroků.

Pro zobrazení každého menu stiskněte tlačítko MENU a pak tlačítko  $\wedge / \vee$ .

Pro zobrazení submenu nebo rozvinovacího menu stiskněte tlačítko >.

 $\square$ 

### 4

3

Pomocí tlačítka </> nebo //// změňte nastavení položky v podmenu nebo v rozvinovacím menu. Pro přechod do vyšší úrovně menu stiskněte tlačítko < a pro přechod do nižší úrovně tlačítko >.

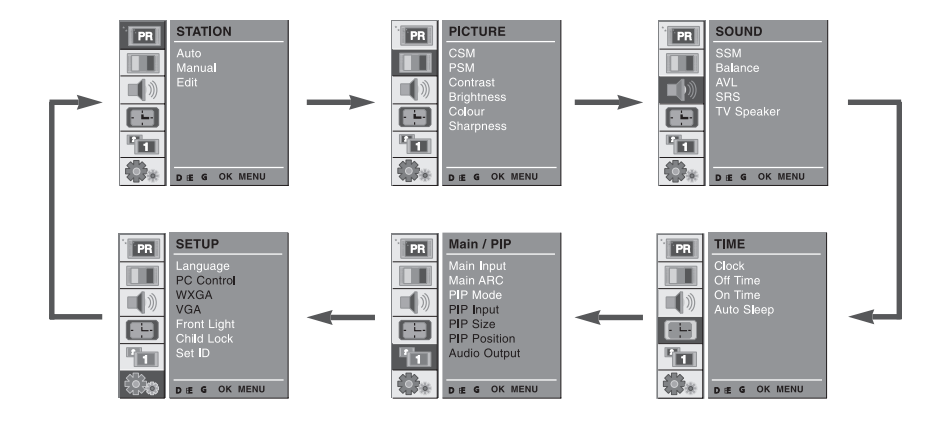

## 1

2

V.

Pro výběr položky menu stiskněte tlačítko > a pak tlačítko ///

13

## Nastavení TV stanic

### Automatické ladění programů

Pod programovými čísly může být v paměti přijímače uloženo až 100 televizních stanic, označených čísly 0 - 99. Jakmile je jednou stanice nastavena, můžete pomocí tlačítek /// nebo pomocí ČÍSELNÝCH TLAČÍTEK procházet mezi přednastavenými programovými stanicemi. Stanice mohou být naladěny pomocí automatického nebo manuálního režimu ladění.

 Všechny stanice, které mohou být PŘIJÍMÁNY, jsou touto metodou uloženy. Během instalace tohoto přijímače je doporučeno použít tento režim automatického ladění programů.

### 1

Stiskněte tlačítko MENU a pak pomocí tlačítka //// vyberte menu STATION.

## 2

Stiskněte tlačítko > a pak pomocí tlačítka //// vyberte Auto. Pro zobrazení menu Auto stiskněte tlačítko >.

Stiskněte tlačítko >. Pomocí tlačítka </> vyberte TV systém na rozbalovacím menu System.

L : SECAM L/L' (Francie) BG : PAL B/G, SECAM B/G (Evropa/ Východní Evropa) I : PAL I (U.K./Irsko) DK : PAL D/K, SECAM D/K (Východní Evropa)

| PR | STATION        |                        |           |
|----|----------------|------------------------|-----------|
|    | Auto<br>Manual | System<br>Storage From | ۶ BG<br>ع |
|    | Edit           | Search                 | GGG       |
|    |                |                        |           |
| 2  |                |                        |           |
|    | DEFG OK MENU   |                        |           |

STATION

DE G OK MENU

PR

-

////. Vyberte na rozbalovacím menu Storage Form pomocí

tlačítka < / > počáteční programové číslo.

Pro výběr uložení (Storage Form) stiskněte tlačítko

### 3

Pro výběr hledání (Search) stiskněte tlačítko ////.

Stisknutím tlačítka > dojde k zahájení automatického programování stanic. Uloženy budou všechny přijímatelné stanice. Název stanice je uložen v případě stanice, která vysílá VPS (Video Programme Service), PDC (Programme Delivery Control) nebo TELE-TEXT data. Pokud

nelze přiřadit stanici její název, je kanálové číslo přiřazeno a uloženo jako C (V/UHF 01-69) nebo S (kabelové kanály 01-47) spolu s číslem.

Pro zastavení automatického programování stanic stiskněte tlačítko MENU. Po dokončení automatického programování se na obrazovce objeví editační menu (Edit). V oddíle "Editace programů" naleznete více informací o editování programů.

| • |          | <i>n</i> 1 0 | , ,          |       |
|---|----------|--------------|--------------|-------|
|   | PR       | STATION      |              |       |
|   |          | Auto         | System       | FBG G |
|   |          | Edit         | Storage From | 000   |
|   | <b>N</b> |              | Couron       |       |
|   |          |              |              | 1     |
|   | <b>F</b> |              | C 12         | 10.0/ |
|   |          | STOP - MENU  | 3            | 10 %  |

Pro návrat do normálního režimu sledování TV stiskněte opakovaně tlačítko MENU.

## Manuální ladění programů

. Manuální ladění programů vám dovoluje ručně ladit a přeskupovat stanice v jakémkoliv pořadí podle vašeho přání. Každému programovému číslu lze také pomocí 5 znaků přiřadit název stanice.

## 1

Stiskněte tlačítko MENU a pak pomocí tlačítka D / E vyberte STATION menu.

| PR | STATION        |
|----|----------------|
|    | Auto<br>Manual |
|    | Edit           |
|    |                |
|    |                |
|    | • • • OK MENU  |

## 2

Stiskněte tlačítko > a pak pomocí tlačítka //// vyberte Manual.

Stisknutím tlačítka G zobrazíte Manual menu. Pro výběr uložení (Storage) stiskněte tlačítko ///

✓.
 Pro výběr programového čísla stiskněte tlačítko <//>>.

| PR | STATION     |         |         |     |
|----|-------------|---------|---------|-----|
|    | Auto        | Storage |         | 3   |
|    | Manual      | System  |         | BG. |
|    | Edit        | Channel | VHF/UHF |     |
|    |             | Fine    |         |     |
|    |             | Search  |         |     |
|    |             | Name    |         |     |
|    |             | Booster |         | Off |
|    | 0-9 OK MENU |         |         |     |

### 3

Pomocí tlačítka </>> na rozvinovacím menu

vyberte TV systém:

L : SECAM L/L' (Francie) BG : PAL B/G, SECAM B/G (Evropa/ východní Evropa) I : PAL I (U.K./Irsko) DK : PAL D/K, SECAM D/K (východní Evropa)

| PR       | STATION |         |         |     |
|----------|---------|---------|---------|-----|
|          | Auto    | Storage |         |     |
|          | Manual  | System  |         | BG. |
|          | Edit    | Channel | VHF/UHF | 26  |
| <b>-</b> |         | Fine    |         |     |
|          |         | Search  |         |     |
|          |         | Name    |         |     |
|          |         | Booster |         | Off |
|          | OK MENU |         |         |     |

Pro výběr kanálu (Channel) stiskněte tlačítko ////.

Stisknutím tlačítka </> vyberte na rozbalovacím menu kanálu rozsah V/UHF nebo kabel (Cable).

### 4

Obvykle je funkce jemného doladění (fine tunning) užitečná pouze v případě špatných příjmových podmínek.

D Pro výběr jemného doladění (Fine) stiskněte tlačítko / \/\/.

> Pomocí tlačítka < / > proveď te jemné doladění na co nejvyšší kvalitu obrazu a zvuku.

Pro výběr hledání (Search) stiskněte tlačítko  $\land / \lor$ . Stiskněte tlačítko < / > pro započetí hledání na rozvinovacím menu Search. Pokud je stanice

nalezena, hledání se zastaví.

Pokud je tato stanice vámi žádána, stisknutím tlačítka OK jí můžete uložit.

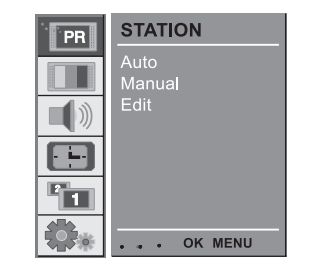

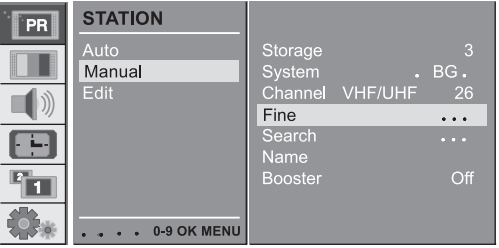

## 5

Pro výběr názvu (Name) stiskněte tlačítko ////

Stiskněte tlačítko > na rozvinovacím menu Name. Stiskněte tlačítko /. Můžete tak vkládat mezeru, +, numerické znaky od 0 do 9 a písmena od A do Z. Pomocí tlačítka // můžete vybírat v opačném pořadí. Stisknutím tlačítka </> vyberte pozici a pak váš výběr dalšího znaku atd. Stiskněte tlačítko OK:

| PR | STATION         |                   |         |          |
|----|-----------------|-------------------|---------|----------|
|    | Auto<br>Manual  | Storage<br>System |         | 3<br>BG. |
|    | Edit            | Channel<br>Fine   | VHF/UHF |          |
|    |                 | Search<br>Name    | _       | S 15     |
|    |                 | Booster           |         | Off      |
|    | • • • • OK MENU |                   |         |          |

Některé modely jsou vybaveny volitelnou funkcí Booster. Pouze u těchto modelů je tato funkce dostupná. V případě špatných příjmových podmínek TV signálu vyberte zatržení funkce Boost na "On" (zapnuto).

Pro výběr funkce Booster stiskněte tlačítko ////.

Stisknutím tlačítka </>vyberte "On" (zapnuto) nebo "Off" (vypnuto).

Pro návrat do normálního režimu sledování TV stiskněte opakovaně tlačítko MENU.

## Editování programů

. Tato funkce vám dovoluje vymazat nebo přeskočit uložené programy. Můžete také přesouvat stanice pod jiná programová čísla nebo vkládat prázdná data stanic do vybraných programových čísel.

### 1

Stiskněte tlačítko MENU a pak pomocí tlačítka ////vyberte STATION menu.

Stiskněte tlačítko > a pak pomocí tlačítka //// vyberte Edit. Stisknutím tlačítka > zobrazíte editační menu Edit.

### 2 Vymazání programu

Pomocí tlačítek //// nebo </> vyberte program k vymazání. Stiskněte 2 x ČERVENÉ tlačítko. Vybraný program je smazán, všechny následující programy jsou

vyorany program je smazan, vsecnny nasledující programy jsou posunuty o jednu pozici nahoru.

### 3 Kopírování programu

Pomocí tlačítek //// nebo </> vyberte program ke kopírování. Stiskněte ZELENÉ tlačítko. Všechny následující programy jsou posunuty o jednu pozici dolů.

### 4 Přesun programu

Pomocí tlačítek //// nebo </> vyberte program k přesunutí. Stiskněte ŽLUTÉ tlačítko. Pomocí tlačítka //// nebo </> přesuňte program na požadované programové číslo. Opětovným stisknutím ŽLUTÉHO tlačítka z této funkce odejdete.

### 5 Přeskočení programového čísla

Pomocí tlačítek //// nebo </> vyberte program k přeskočení. Stiskněte MODRÉ tlačítko. Přeskočený program zmodrá.

Opětovným stisknutím MODRÉHO tlačítka přeskočený program uvolníte.

Pokud je určitý program přeskočen, znamená to, že tento program nebudete moci vybrat pomocí tlačítka //// během normálního sledování televize. Pokud si přejete přeskočený program přeci jen vybrat, vložte jeho programové číslo přímo pomocí ČÍSELNÝCH tlačítek nebo jej vyberte v editaci programů nebo v tabulce menu.

Pro návrat do normálního režimu sledování TV stiskněte opakovaně tlačítko MENU.

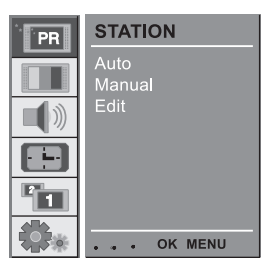

 $\square$ 

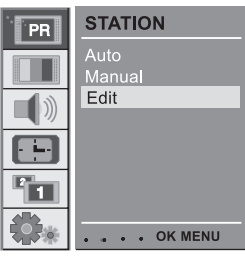

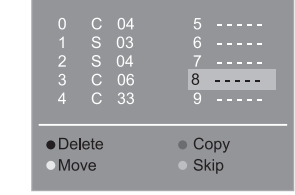

## Vyvolání programové tabulky

. Programy, které jsou uloženy v paměti přijímače, můžete kontrolovat zobrazením programové tabulky.

## □ 1 Zobrazení programové tabulky

Pro zobrazení menu programové tabulky stiskněte tlačítko LIST. Na obrazovce se objeví programová tabulka. Jedna programová tabulka obsahuje 10 programů, jak je níže ukázáno.

Některé programy jsou na tabulce zobrazeny modře. Jsou to ty, které byly přeskočeny pomocí funkce automatického programování stanic nebo při editaci programů. Programy, které mají pouze programové číslo, jsou ty, ke kterým nebyl přiřazen název stanice.

2 Výběr programu v programové tabulce Pomocí tlačítka //// nebo </> vyberte program. Pak stiskněte tlačítko OK. Přijímač se přepne na vybrané programové číslo.

3 Procházení mezi programovými tabulkami

Existuje celkem 10 programových tabulek, které dohromady obsahují 100 programů. Opakovaným stisknutím tlačítka //// nebo </> můžete procházet mezi jednotlivými stránkami s tabulkami. Pro návrat do normálního režimu sledování TV stiskněte opakovaně tlačítko MENU.

## Nastavení obrazu

## 1 CSM (Colour Status Memory) - paměť režimu barev

Pro inicializaci hodnot (reset na výchozí nastavení) vyberte volbu

Normal.

Stiskněte tlačítko MENU a pak tlačítkem //// vyberte PICTURE menu.

Stiskněte tlačítko > a pak tlačítkem //// vyberte CSM.

Stiskněte tlačítko > a pak tlačítkem //// vyberte žádanou teplotu barev..

Pro návrat do normálního režimu sledování TV stiskněte opakovaně tlačítko MENU.

Červenou, zelenou nebo modrou barvu můžete nastavit na jakoukoliv barevnou teplotu, kterou preferujete.

Stiskněte tlačítko MENU a pak tlačítkem ////

Stiskněte tlačítko > a pak pomocí tlačítka ////

Stiskněte tlačítko > a pak pomocí tlačítka //// vyberte User.

Stiskněte tlačítko 8 a pak pomocí tlačítka < / > proveď te žádaná nastavení.

Opakovaně stiskněte tlačítko MENU pro návrat do normálního režimu sledování TV.

| PR | PICTURE   |
|----|-----------|
|    | CSM       |
|    | Contrast  |
|    | Colour    |
|    | Sharphess |
|    | OK MENU   |

Cool Warm Norma

PICTURE

PSM Contrast Brightness Colour Sharpness

. . . OK MENU

CSM

PR

1

**\$**.

 $\square$ 

 PR
 PICTURE

 CSM
 Cool

 PSM
 Warm

 Contrast
 Normal

 Brightness
 User

 Colour
 Sharpness

 Sharpness
 S0

 GREEN
 50

 BLUE
 50

## 2 PSM (Picture Status Memory) - paměť režimu obrazu

Stiskněte tlačítko MENU a pak pomocí tlačítka  $\bigwedge/\bigvee$ vyberte PICTURE menu.

Stiskněte tlačítko > a pak pomocí tlačítka //// vyberte PSM. Stiskněte tlačítko > a pak pomocí tlačítka //// vyberte na PSM rozvinovacím menu nastavení obrazu.

Pro návrat do normálního režimu sledování TV stiskněte opakovaně tlačítko MENU.

Pomocí tlačítka PSM na dálkovém ovládání můžete také vyvolat požadovaný režim obrazu (Dynamic, Standard, Mild,

Game nebo User). Režimy obrazu Dynamic, Standard, Mild, Game jsou pro optimální reprodukci obrazu nastaveny ve výrobě a jejich hodnoty nastavení nelze uživatelsky měnit.

| PR | PICTURE                |
|----|------------------------|
|    | CSM<br>PSM             |
|    | Contrast<br>Brightness |
|    | Colour<br>Sharpness    |
|    |                        |
|    | OK MENU                |

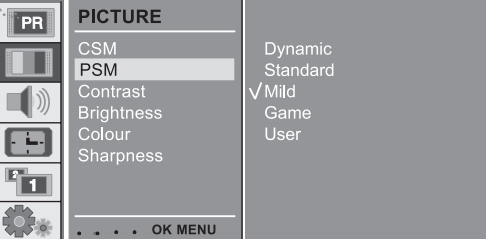

## Manuální nastavení obrazu

Stiskněte tlačítko MENU a pak pomocí tlačítka  $\label{eq:stisknet}$ vyberte PICTURE menu.

Stiskněte tlačítko > a pak pomocí tlačítka  $\land / \lor$  vyberte žádanou volbu pro obraz.

Stiskněte tlačítko > a pak pomocí tlačítka < / > proveď te odpovídající nastavení.

Můžete měnit nastavení kontrastu, jasu, barvy, ostrosti a odstínu (pouze v systému NTSC) na hodnoty, které si přejete.

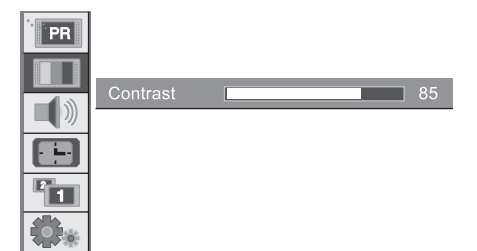

## Formát obrazu

Sledovat TV programy můžete v různých obrazových formátech; 16:9, 14:9, 4:3, ZOOM1, ZOOM2, SPECTACLE, AUTO. Opakovaným tisknutím tlačítka ARC můžete vybírat požadovaný formát obrazu.

1. Pro výběr požadovaného formátu obrazu stiskněte tlačítko ARC.

vybrat pouze 14:9, ZOOM1, ZOOM2, SPECTACLE, AUTO.

• Každým stisknutím tohoto tlačítka ARC se mění zobrazení na obrazovce tak, jak je níže popsáno. • Můžete také vybrat 16:9, 14:9, 4:3, ZOOM1, ZOOM2, SPECTACLE, AUTO v PIP menu.

• V režimu TV, AV1, AV2, AV3, AV4, S-VIDEO, COMPONENT1 [480i], COMPONENT2 [480i] můžete

 $\square$ 

PRESTIGIO P400MW / P460MW

ENE

## Nastavení zvuku

1 SSM (Sound Status Memory) - paměť režimu zvuku

Stiskněte tlačítko MENU a pak pomocí tlačítka //// vyberte

SOUND menu.

Stiskněte tlačítko > a pak pomocí tlačítka /// vyberte SSM. Stiskněte tlačítko > a pak pomocí tlačitka /// vyberte na rozvinovacím menu SSM nastavení zvuku. Opakovaně stiskněte tlačitko MENU pro návrat do normálního režimu sledování TV.

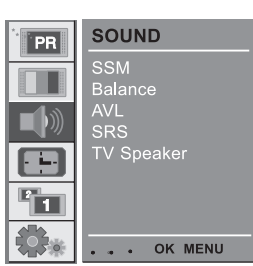

## Nastavení zvukových frekvencí

a.V User stiskněte tlačítko >.

b. Pomocí tlačítka </>vyberte zvukové pásmo. c. Pomocí tlačítka // V proveď te nastavení úrovně zvuku.

d. Stisknutím tlačítka OK vaše volby uložíte do uživatelského nastavení zvuku (User). Pomocí tlačítka SSM na dálkovém ovládání můžete

také vyvolat požadovaný režim zvuku (Flat, Music, Movie, Speech nebo User). Režimy zvuku Flat,

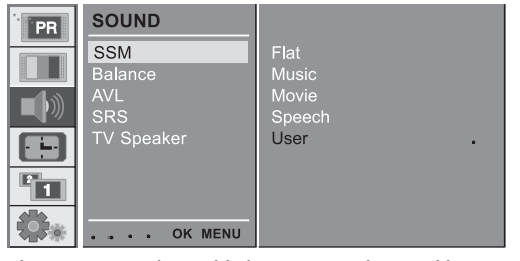

Music, Movie a Speech jsou pro optimální reprodukci zvuku nastaveny ve výrobě a jejich hodnoty nastavení nelze uživatelsky měnit. Při změně volby SSM v SOUND menu, je SRS automaticky vypnuto.

| 0.1 | • | • • | • OK | 3.0 | 7.5<br>U | 12KHZ |
|-----|---|-----|------|-----|----------|-------|

## 2 Vyvážení

Stiskněte tlačítko MENU a pak pomocí tlačítka  $\bigwedge/\bigvee$ vyberte SOUND menu.

Stiskněte tlačítko > a pak pomocí tlačítka  $\land / \lor$  vyberte požadovanou položku zvuku.

Stiskněte tlačítko > a pak pomocí tlačítka < / > proveď te odpovídající nastavení.

Pro návrat do normálního režimu sledování TV stiskněte opakovaně tlačítko MENU.

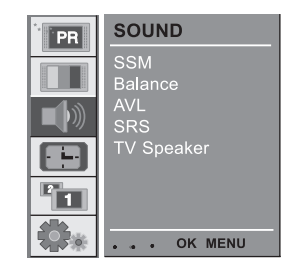

 $\Box$ 

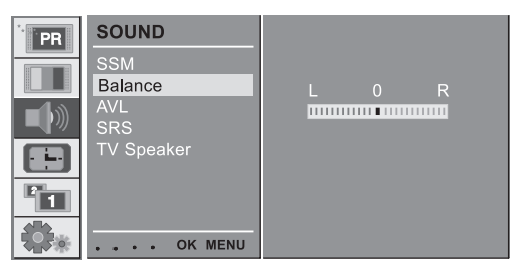

3 AVL (Auto Volume Leveler) - automatické nastavení úrovně hlasitosti

Stiskněte tlačítko > a pak pomocí tlačítka  $\land / \lor$  vyberte AVL.

Stiskněte tlačítko > a pak pomocí tlačítka //// vyberte "On" nebo "Off" (zapnuto nebo vypnuto). Pro návrat do normálního režimu sledování TV stiskněte opakovaně tlačítko MENU.

Tato funkce udržuje stejnou hladinu hlasitosti, a to i při změně kanálů.

| PR | SOUND                 |             |
|----|-----------------------|-------------|
|    | SSM<br>Balance<br>AVL | √ On<br>Off |
|    | TV Speaker            |             |
|    | OK MENU               |             |

## 4 SRS

SRS je ochranná známka SRS Labs, Inc.

TruSurround XT technologie je včleněna v licenci SRS Labs, Inc. . Vyrobeno v licenci Dolby Laboratories.

Stiskněte tlačítko MENU a pak pomocí tlačítka //// vyberte Ы SOUND menu.

> Stiskněte tlačítko > a pak pomocí tlačítka // / / vyberte SRS. Stiskněte tlačítko > a pak pomocí tlačítka //// vyberte Off, 3D Echo sound nebo XT TruSurround.

Pro návrat do normálního režimu sledování TV stiskněte opakovaně tlačítko MENU. Pokud vyberete volbu

"Off" (vypnuto) v menu SRS, bude SSM automaticky změněno na "Flat".

Pokud vyberete volbu 3D Echo sound nebo XT TruSurround v SRS menu, bude SSM automaticky změněno na User.

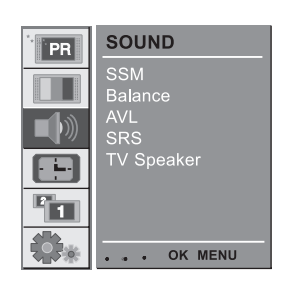

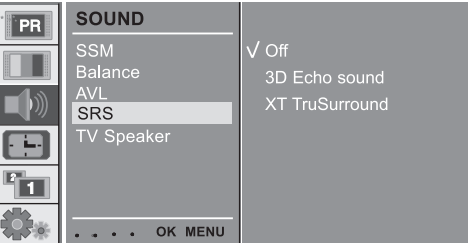

## 5 TV reproduktor

. Pokud používáte externí audio zařízení, vestavěný TV reproduktor vypněte.

Stiskněte tlačítko MENU a pak pomocí tlačítka /// √ vyberte SOUND menu.

Stiskněte tlačítko > a pak pomocí tlačítka  $\land / \lor$ vyberte TV Speaker.

Stiskněte tlačítko > a pak pomocí tlačítka //// vyberte "On" nebo "Off" (zapnuto, vypnuto). Pro návrat do normálního režimu sledování TV

| PR | SOUND          |             |
|----|----------------|-------------|
|    | SSM<br>Balance | √ On<br>Off |
|    | AVL<br>SRS     |             |
|    | TV Speaker     |             |
| 1  |                |             |
|    | OK MENU        |             |

stiskněte opakovaně tlačítko MENU.

## 6 Příjem Stereo/Dual/NICAM

V AV režimu můžete vybrat zvukový signál pro levý a pravý reproduktor. Pro výběr druhu zvukového výstupu tiskněte opakovaně tlačítko I/II.

L+R : Audio signál ze vstupu audio L je směrován na levý reproduktor a audio signál z vstupu audio R je směrován na pravý reproduktor. L+L : Audio signál ze vstupu audio L je směrován na levý a pravý reproduktor.

R+R : Audio signál ze vstupu audio R je směrován na levý a pravý reproduktor.

 $\square$ 

Výběr monofonní reprodukce zvuku

Pokud je stereofonní signál slabý či rušen, můžete pomocí dvojího stisknutí tlačítka I/II přepnout na monofonní reprodukci zvuku, při které je zlepšena hloubka zvuku. Pokud si přejete přepnout zpět na stereo, stiskněte opět 2 x tlačítko I/II.

## Výběr jazyka při duálním jazykovém vysílání

Pokud je program přijímán ve 2 jazycích (duální vysílání), můžete přepnout na DUAL I, DUAL II nebo DUAL I+II opakovaným stisknutím tlačítka I/II.

DUAL I směruje primární vysílaný jazyk na reproduktory. DUAL II směruje sekundární primární vysílaný jazyk na reproduktory. DUAL I+II směruje do každého reproduktoru jeden jazykový doprovod.

Pokud je váš přijímač vybaven modulem pro NICAM příjem, může být přijímán digitální zvuk ve vysoké kvalitě (Near Instantaneous Companding Audio Multiplex). Zvukový výstup může být vybrán podle typu přijímaného vysílání, jak je níže popsáno, pomocí opakovaného tisknutí tlačítka I/II.

Při příjmu NICAM mono můžete vybrat mezi NICAM MONO nebo FM MONO.

Při příjmu NICAM stereo můžete vybrat mezi NICAM STEREO nebo FM MONO. Pokud je stereo signál slabý, přepněte na FM mono. Při příjmu NICAM dual můžete vybrat mezi NICAM DUAL I, NICAM DUAL II nebo NICAM DUAL I+II nebo MONO. Pokud je vybráno FM mono, zobrazí se nápis MONO na obrazovce.

## Menu nastavení času (Time Menu)

### 1 Hodiny

Ы

Před použitím časových funkcí (zapnuto, vypnuto) je třeba nejprve nastavit správný čas.

Stiskněte tlačítko MENU a pak stisknutím tlačítka //// vyberte TIME menu.

Stiskněte tlačítko > a pak pomocí tlačítka //// vyberte hodiny (Clock).

Stiskněte tlačítko > a pak pomocí tlačítka //// nastavte hodiny/ minuty.

Pro návrat do normálního režimu sledování TV stiskněte opakovaně tlačítko MENU.

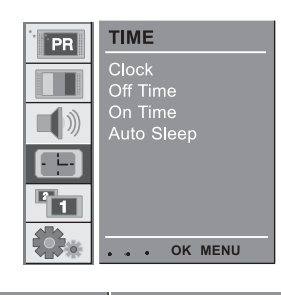

--- |: --- | PM

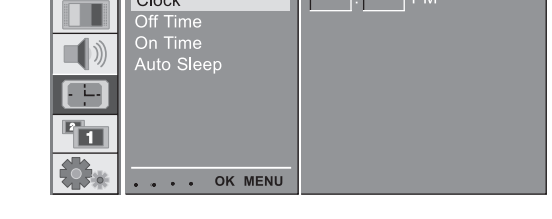

TIME

Clock

PR

## 2 Zapnutí a vypnutí v požadovaném čase (On/Off Time)

Časovač vypnutí přepne přijímač automaticky v určeném čase do pohotovostního režimu.

Stiskněte tlačítko MENU a pak stisknutím tlačítka //// vyberte TIME menu.

Stiskněte tlačítko > a pak pomocí tlačítka  $\land / \lor$  vyberte čas vypnutí (Off Time) nebo čas zapnutí (On Time).

Stiskněte tlačítko > a pak pomocí tlačítka //// vyberte čas zapnutí (On).

Pro zrušení funkce časového vypnutí či zapnutí vyberte stisknutím tlačítka //// položku "Off".

Stiskněte tlačítko > a pak pomocí tlačítka  $\land / \lor$ 

nastavte hodiny/minuty.

Pouze pro funkci zapnutí (On); Stiskněte tlačítko > a pak stisknutím tlačítka  $\bigwedge/\bigvee$  nastavte úroveň

hlasitosti a programové číslo. Pro návrat do normálního režimu sledování TV stiskněte opakovaně tlačítko MENU. 
 TIME
 12:05
 AM

 Off Time
 PR
 2

 Muto Sleep
 On
 30

 On
 ....
 On

Poznámka :

a. V případě přerušení dodávky proudu (odpojení od el. zásuvky či selhání dodávky proudu) musí být hodiny opět nastaveny.

b. Dvě hodiny poté, co byl přijímač automaticky zapnut pomocí zde uvedené funkce a pokud nebylo po celý

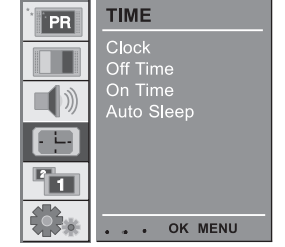

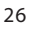

tento časový interval stisknuto žádné tlačítko, se tento automaticky opět uvede do pohotovostního stavu. c.Jakmile je jednou časovač nastaven, tyto funkce se denně v nastaveném čase aktivují a opakují. d.Funkce vypnutí má přednost před funkcí zapnutí, pokud by byly obě nastaveny na stejný čas. e. Aby funkce automatického zapnutí pracovala, musí být přijímač přepnut do pohotovostního režimu.

## 3 Automatické vypnutí po ukončení vysílání (Auto Sleep )

Pokud tuto funkci zapnete (vyberete položku "On" v Auto Sleep menu), přijímač se automaticky po cca 10 minutách po skončení vysílání uvede do pohotovostního stavu.

Stiskněte tlačítka MENU a pak stisknutím tlačítka //// vyberte TIME menu.

Stiskněte tlačítko > a pak pomocí tlačítka //// vyberte Auto Sleep.

Stiskněte tlačítko > a pak pomocí tlačítka /// vyberte zapnuto (On) nebo vypnuto (Off).

Pro návrat do normálního režimu sledování TV stiskněte opakovaně tlačítko MENU.

## 4 Časovač pro usnutí (Sleep Timer)

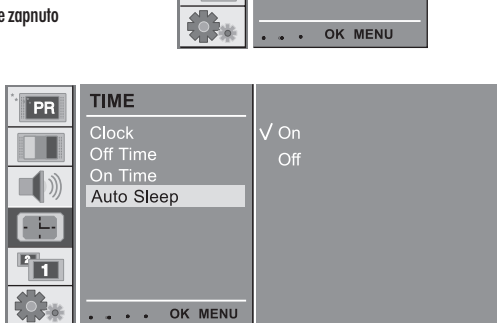

тіме

On Time

PR

Není třeba abyste pamatovali na to, že před usnutím je nutno vypnout TV přijímač. Časovač pro usnutí jej automaticky po uplynutí zvoleného času přepne do

pohotovostního režimu. Stisknutím tlačítka SLEEP vyberte počet minut, po jejichž uplynutí si přejete, aby se přijímač vypnul. Na obrazovce se objeví údaj v minutách, následovaný čísly 10, 20, 30, 60, 90, 120, 180 a 240. Časovač začíná odpočítávat od vybraného počtu minut.

Poznámka :

a.pro zobrazení počtu zbývajících minut do vypnutí stiskněte 1 x tlačítko SLEEP.

b.Pokud si přejete zrušit tuto funkci, tiskněte tlačítko SLEEP opakovaně tak dlouho, dokud údaj '··· min ' nezmizí.

c.Když přijímač vypnete, nastavení časovače pro usnutí bude vynulováno.

 $\square$ 

## Setup Menu

С

### 1 Přední osvětlení

Svítivou LED diodu předního osvětlení můžete zapnout nebo vypnout.

Stiskněte tlačítko MENU a pak stisknutím tlačítka //// vyberte SETUP menu.

Stiskněte tlačítko > a pak pomocí tlačítka //// vyberte Front Light.

Stiskněte tlačítko > a pak pomocí tlačítka //// vyberte zapnuto nebo vypnuto (On/Off).

Pro návrat do normálního režimu sledování TV stiskněte opakovaně tlačítko MENU.

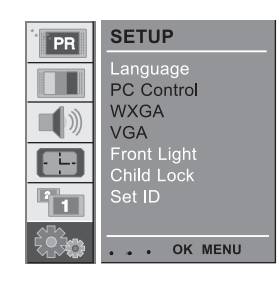

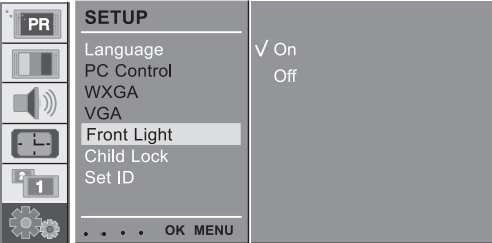

## 2 Dětský zámek

Tento TV přijímač je možno nastavit tak, že je pro jeho ovládání nezbytné použít dálkového ovládání. Tato funkce poskytuje prevenci proti neautorizovanému sledování programů.

Stiskněte tlačítko MENU a pak stisknutím tlačítka // /// vyberte SETUP menu.

Stiskněte tlačítko > a pak pomocí tlačítka //// vyberte Child Lock. Stiskněte tlačítko > a pak pomocí tlačítka //// 
 Image
 Von

 Image
 Von

 Image
 Von

 Image
 Von

 Image
 Von

 Image
 Von

 Image
 Von

 Image
 Von

 Image
 Von

 Image
 Von

 Image
 Von

 Image
 Von

 Image
 Von

 Image
 Von

 Image
 Von

 Image
 Von

 Image
 Von

 Image
 Von

 Image
 Von

 Image
 Von

 Image
 Von

 Image
 Von

 Image
 Von

 Image
 Von

 Image
 Von

 Image
 Von

 Image
 Von

 Image
 Von

 Image
 Von

 Image
 Von

 Image
 Von

 Image
 Von

 Image
 Von

 Image
 Von

 Image
 Von

 Image
 Von

 Image
 Von

 Image
 Von

 Image
 Von

 Image
 Von

 <t

vyberte zapnuto nebo vypnuto (On/Off).

Pro návrat do normálního režimu sledování TV stiskněte opakovaně tlačítko MENU.

Pokud je funkce dětského zámku zařazena, objeví se na displeji po stisknutí jakéhokoliv tlačítka z předního panelu přijímače hlášení "Child Lock".

## Připojení k PC

## PC Setup

Můžete nastavovat horizontální či vertikální pozici, kmitočet, fázi signálu, provádět autokonfiguraci a resetovat podle vašich požadavků. Stiskněte tlačítko MENU a pak stisknutím tlačítka // // vyberte SETUP menu.

Stiskněte tlačítko > a pak pomocí tlačítka //// vyberte požadovanou položku obrazu.

Stisknutím tlačítka </> provedete odpovídající nastavení.

## H-pozice / V-pozice

Pomocí této funkce můžete nastavit polohu obrazu doleva, doprava, nahoru a dolů podle vašich požadavků.

### Kmitočet

Tato funkce minimalizuje vertikální linky, viditelné na pozadí zobrazení. Také mění horizontální velikost obrazovky.

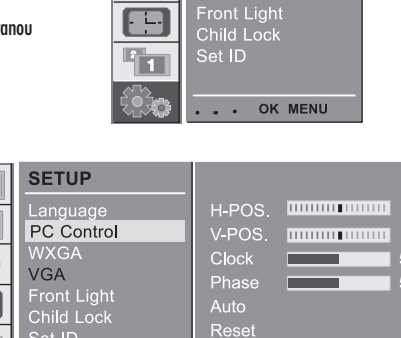

SETUP

WXGA

VGA

Language PC Control

 $\square$ 

PR

• ----

. . . OK MENU

### Fáze

Tato funkce je určena k odstranění horizontálního rušení a také zaostřuje zobrazení znaků.

### Automatická konfigurace

Tato funkce slouží k automatickému nastavení pozice obrazu, kmitočtu a fáze. V průběhu nastavování pomocí této funkce dojde na okamžik ke zmizení obrazu.

PR

- -

1

### Resetování

Tato funkce vám dovoluje snadný návrat ke standardnímu nastavení zobrazení obrazu tak, jak byl nastaven při výrobě a tyto výchozí tovární hodnoty nastavení nejsou uživatelem měnitelné.

PR

Poznámka: Některé signály z některých video karet počítačů nemusí poskytovat uspokojivý obraz. Pokud je výsledek neuspokojivý, zkuste změnit ručně pozici zobrazení, kmitočet a fázi.

SETUP

Nastavení jako PC monitoru uložíte stisknutím tlačítka OK. Pro návrat do PC režimu stiskněte tlačítko EXIT.

WXGA (nebo VGA (pouze režim

## RGB))

a : Pokud je přijímač připojen k WXGA signálu, vyberte požadované WXGA rozlišení.

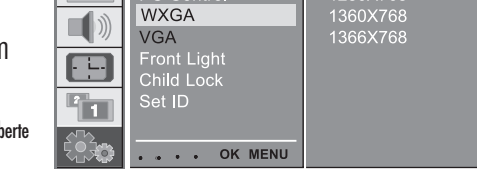

PRESTIGIO P400MW / P460MW

29

b : Pokud je přijímač připojen k signálu HDMI-480p v režimu VGA, vyberte v SETUP menu položku 480p .

## Funkce PIP (Picture-in-Picture)

Funkce PIP (obraz v obraze) vám dovoluje sledovat 2 rozdílné vstupy (zdroje signálu) na obrazovce současně. Jeden zdroj signálu bude zobrazen na ploše obrazovky, druhý v samostatném malém podokně.

## 1 Sledování PIP

Pro zobrazení podobrazu stiskněte tlačítko PIP. • Každé stisknutí tlačítka PIP mění zobrazení na displeji tak, jak je níže popsáno.

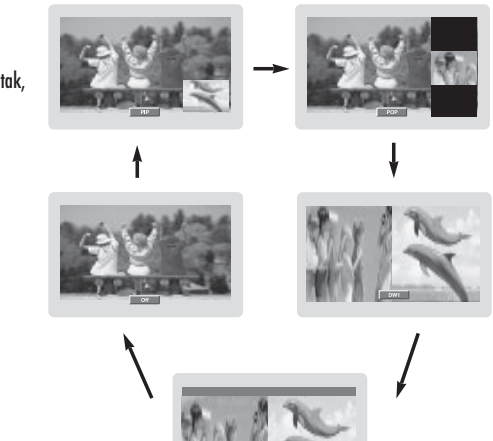

## 2 PIP audio výstup

Režim PIP - výběr zvukového doprovodu hlavního obrazu nebo podobrazu.

Stiskněte tlačítko MENU a pak pomocí tlačítka /////vyberte PIP menu.

Stiskněte tlačítko > a pak pomocí tlačítka //// vyberte zvukový výstup Audio Output. Stiskněte tlačítko > a pak pomocí tlačítka //// vyberte mezi zvukovým doprovodem hlavního obrazu nebo podobrazu (Main nebo Sub). Pro návrat do normálního režimu sledování TV stiskněte opakovaně tlačítko MENU.

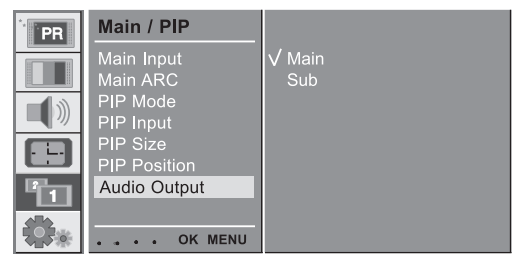

## 3 Přesunutí PIP

Stiskněte tlačítko PIP POSITION.

Opakovaně tiskněte tlačítko PIP POSITION, dokud podobraz nedosáhne požadované pozice. Podobraz se pohybuje ve směru hodinových ručiček.

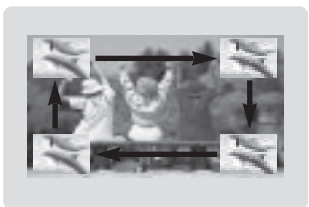

## 4 Prohození obsahu PIP oken

Stisknutím tlačítka SWAP vyměníte obsah hlavní obrazovky a podokna.

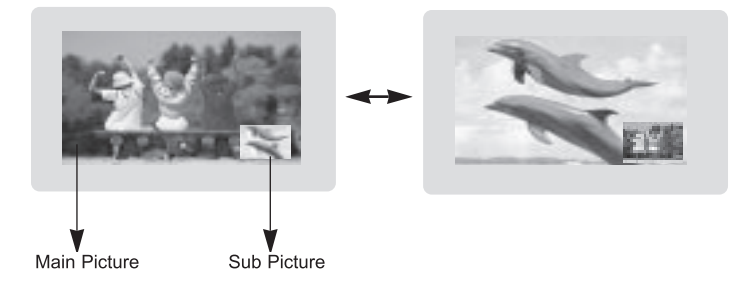

| MAIN    | τv | AV1 | AV2 | AV3 | AV4 | S-<br>VIDEO | COMP.<br>1 | COMP.<br>2 | PC-<br>RGB | HDMI1 | HDMI2 |
|---------|----|-----|-----|-----|-----|-------------|------------|------------|------------|-------|-------|
| ΤV      | x  | 0   | 0   | ο   | 0   | 0           | 0          | 0          | 0          | 0     | 0     |
| AV1     | 0  | x   | 0   | 0   | 0   | 0           | 0          | 0          | 0          | 0     | 0     |
| AV2     | 0  | 0   | x   | 0   | 0   | 0           | 0          | 0          | 0          | 0     | 0     |
| AV3     | 0  | 0   | 0   | х   | 0   | 0           | 0          | 0          | 0          | 0     | 0     |
| AV4     | 0  | 0   | 0   | 0   | x   | 0           | 0          | 0          | 0          | 0     | 0     |
| S-VIDEO | 0  | 0   | 0   | 0   | 0   | x           | 0          | 0          | 0          | 0     | 0     |
| COMP.1  | x  | x   | x   | х   | x   | x           | х          | Х          | Х          | x     | x     |
| COMP.2  | x  | x   | x   | х   | x   | x           | х          | х          | х          | x     | x     |
| PC-RGB  | x  | x   | x   | х   | x   | x           | х          | х          | х          | x     | x     |
| HDMI 1  | x  | x   | x   | х   | x   | x           | х          | Х          | Х          | x     | x     |
| HDMI 2  | x  | x   | x   | х   | x   | х           | Х          | х          | х          | x     | х     |

PRESTIGIO P400MW / P460MW

31

 $\square$ 

5 Výběr zdroje vstupního signálu pro PIP. Pro výběr zdroje vstupního signálu pro podobraz použijte tlačítko PIP INPUT.

С

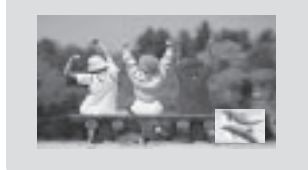

## 6 Výběr programu pro podobraz.

Stiskněte tlačítko PIP PR +/-. Vybrané programové číslo je zobrazeno přímo pod programovým číslem hlavního obrazu.

## 7 Skenování programů

Tato funkce vám umožňuje vyhledat všechny uložené stanice na 4 nebo 16 podobrazech a prohlednout si vaší oblíbenou stanici pomocí výměny hlavního obrazu a podobrazu.

Pro výběr POP4/POP16 tiskněte opakovaně tlačítko SCAN. Vybrané podobrazy nebo hlavní obrazy prohledávají všechny uložené stanice. Stisknutím tlačítka EXIT tuto funkci vypnete.

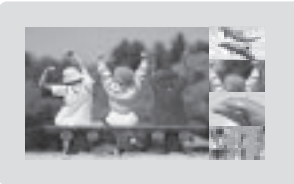

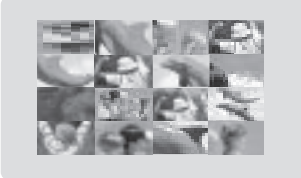

## Teletext (volitelné)

Teletext (nebo TOP text) je volitelnou funkcí a proto pouze přijímače, které jsou vybavené teletextovým modulem mohou teletextové informace přijímat.

Teletext je bezplatnou informační službou, která je vysílána většinou televizních stanic a která vám poskytuje ty nejaktuálnější informace typu zpráv, předpovědi počasí, televizních programů atd.

Teletextový dekodér tohoto TV přijímače podporuje systémy SIMPLE, TOP a FASTEXT. Systém SIMPLE (standardní teletext) se skládá z množství očíslovaných stránek, které jsou přímo vybíratelné po vložení odpovídajícího čísla stránky. TOP a FASTEXT jsou modernějšími metodami vysílání teletextu, které umožňují rychlý a snadný výběr teletextových informací.

### Zapnutí/vypnutí teletextu

Pokud si přejete zapnout teletext, stiskněte tlačítko TEXT. Na obrazovce se objeví úvodní nebo poslední stránka. V řádku na obrazovce se zobrazují 2 čísla stránek, název TV stanice, která teletext vysílá, datum a čas. První číslo stránky indikuje váš výběr, druhé ukazuje aktuálně zobrazenou stránku. Stisknutím tlačítka TEXT funkci teletextu vypnete a přijímač vstoupí do předchozího aktuálního režimu.

SIMPLE text

Výběr stránky

1. Pomocí ČÍSELNÉHO tlačítka vložte 3-místné číslo žádané stránky. Pokud během zadávání stisknete nesprávné číslo, musíte sekvenci 3 čísel dokončit a pak číslo zadat znovu.

2. Pomocí tlačítka ////lze vybrat předchozí nebo následující stránku.

### Programování barevných tlačítek v režimu LIST

Pokud se TV přijímač nachází v režimu SIMPLE text, TOP text nebo FASTEXT, přepnete stisknutím tlačítka '—M' do režimu LIST. 4 čísla teletextových stránek vašeho výběru mohou být barevně kódována a poté snadno vybírána stisknutím odpovídajících barevných tlačítek na dálkovém ovládání.

1. Stiskněte barevné tlačítko.

2. Pomocí ČÍSELNÝCH tlačítek vyberte stránku, kterou si přejete naprogramovat.

 Stiskněte tlačítko OK. Vybraná stránka je uložena jako vybrané číslo stránky, které bliká s žádostí o potvrzení. Od tohoto okamžiku můžete tuto stránku vybírat stisknutím příslušného barevného tlačítka.

4. Ostatní 3 barevná tlačítka mohou být programována stejným způsobem.

### TOP text (volitelné)

Průvodce uživatele zobrazuje 4 pole - červené, zelené, žluté a modré ve spodní části obrazovky. Žluté pole označuje další skupinu a modré pole indikuje další blok.

### Výběr bloku/skupiny/stránky

1. Pomocí modrého tlačítka můžete postupovat od bloku k bloku.

2. Pro postup na další skupinu použijte žluté tlačítko s automatickým postupem k dalšímu bloku.

3. Pomocí zeleného tlačítka můžete postupovat na další existující stránku s automatickým postupem k další skupině. Alternativně může být použito také tlačítko //.

4. Červené tlačítko dovoluje návrat k předcházejícímu výběru. Alternativně lze použít také tlačítko 🗸.

PRESTIGIO P400MW / P460MW

2

## Přímý výběr stránky

Stejně tak jako v případě teletextového režimu SIMPLE, můžete vybírat stránky vložením jejich 3-místného čísla pomocí ČÍSELNÝCH tlačítek i v režimu TOP.

## ➡ FASTEXT

Teletextové stránky jsou na spodní straně barevně kódovány a je možno je vybírat stisknutím odpovídajících barevných tlačítek.

Výběr stránky

1. Pro výběr indexové stránky stiskněte tlačítko '–M'.

2. Stránky, které jsou barevně označeny na jejich spodní straně, je možno vybírat pomocí barevných tlačítek odpovídající barvy.
 3. Stejně tak jako v případě teletextového režimu SIMPLE, můžete vybírat stránky vložením jejich 3-místného čísla pomocí ČÍSELNÝCH tlačítek i v režimu FASTEXT.

4. Tlačítko //// může být použito pro výběr předešlé nebo následující stránky.

Speciální funkce teletextu

### Odkrytí (REVEAL)

Stisknutím tohoto tlačítka můžete zobrazit skryté informace, jako jsou např. řešení různých kvizů či správné odpovědi na otázky. Opětovným stisknutím tohoto tlačítka tyto informace smažete z obrazovky.

### Velikost (SIZE)

Výběr dvojité výšky textu. Stisknutím tohoto tlačítka zvětšíte horní polovinu stránky. Opětovným stisknutím tohoto tlačítka zvětšíte spodní polovinu stránky. Dalším stisknutím se navrátíte k normálnímu zobrazení.

### Aktualizace (UPDATE)

Zobrazení TV obrazu na obrazovce při čekání na novou teletextovou stránku. V horním levém rohu obrazovky se objeví '–X'. Když je dostupná aktualizovaná stránka, zobrazení '–X' se změní na číslo stránky. Stisknutím tohoto tlačítka zobrazíte aktualizovanou teletextovou stránku.

## Přidržení (HOLD)

Zastavení automatické změny stránky, ke které dochází v případě, že se stránka skládá ze dvou nebo více podstránek. Počet podstránek a číslo aktuální podstránky je obvykle zobrazeno na obrazovce vedle časového údaje. Po stisknutí tohoto tlačítka se objeví v horním levém rohu symbol zastavení a automatická změna stránky je tím zastavena. pro pokračování stiskněte toto tlačítko ještě jednou.

## Smíšené zobrazení (MIX)

Zobrazení teletextových stránek s podkladem TV vysílaného pořadu. Dalším stisknutím tohoto tlačítka zobrazení podkladu vypnete.

## Čas (TIME)

Pokud si přejete zobrazit čas v pravém horním rohu obrazovky, stiskněte při sledování TV pořadu toto tlačítko. Opětovným stisknutím zobrazení času zmizí. V režimu teletextu můžete stisknutím tohoto tlačítka vybrat číslo podstránky. Toto číslo je zobrazeno na spodním okraji obrazovky. Pro přidržení nebo změnu podstránky stiskněte ČERVENÉ/ZELENÉ tlačítko, tlačitko //// nebo ČÍSELNÉ tlačítko.. Pro odchod z této funkce stiskněte toto tlačítko ještě jednou.

 $\square$ 

## Nastavení externího ovládacího zařízení

Vstupní konektor rozhraní RS-232C připojte k externímu ovládacímu zařízení, kterým může být např. počítač nebo A/V ovládací systém. Pak je možno funkce tohoto přijímače ovládat pomocí externího zařízení.

### Připojení externího ovládacího zařízení

Připojte sériový port ovládacího zařízení do konektoru RS-232C na TV přijímači.

Propojovací kabel RS-232C není součástí dodávky přijímače. Dálkové ovládání a tlačítka na předním panelu (kromě hlavního vypínače) nejsou v případě připojení PC nebo jiného ovládacího zařízení funkční.

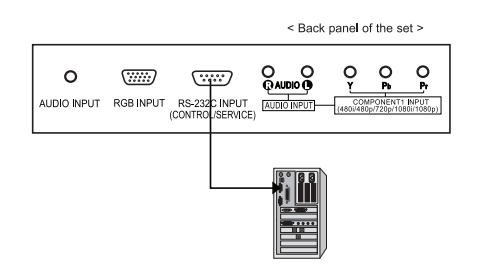

## Typ konektoru: D-Sub 9-pin (M)

| No. | Pin name             |
|-----|----------------------|
| 1   | No connection        |
| 2   | RXD (Receive data)   |
| 3   | TXD (Transmit data)  |
| 4   | DTR (DTE side ready) |
| 5   | GND                  |
| 6   | DSR (DCE side ready) |
| 7   | RTS (Ready to send)  |
| 8   | CTS (Clear to send)  |
| 9   | No Connection        |

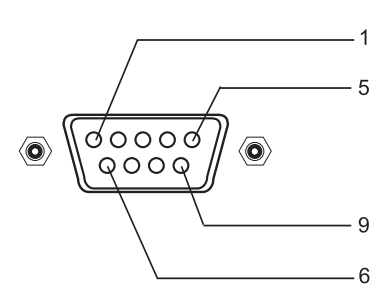

Komunikační parametry

- Přenosová rychlost v baudech : 4800 bps (UART)
- Délka dat: 8bits
- Parita : žádná
- Stop bit : 1 bit
- Komunikační kód: HEX kód

## Nastavení ID

Stiskněte tlačítko MENU a pomocí tlačítka  $\wedge / \vee$ vyberte SETUP menu. Stiskněte tlačítko > a pak pomocí tlačítka ////

vyberte Set ID. Stiskněte tlačítko > a pak pomocí tlačítka < / > nastavte Set ID pro výběr požadovaného ID čísla monitoru. Rozsah nastavení položky Set ID je 1  $\,\widetilde{}\,$  99.

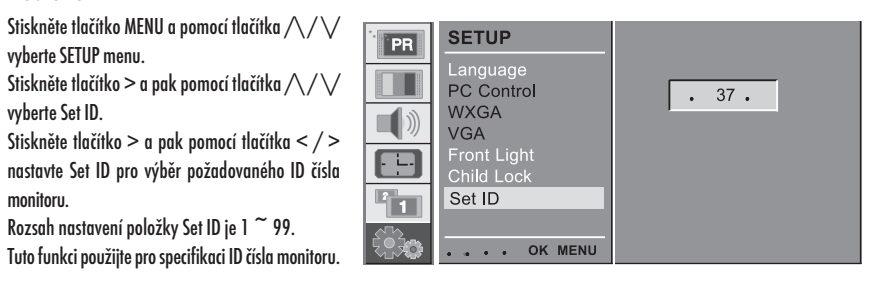

Ы

Referenční seznam příkazů

|                            | COMMAND | DATA (Hexadecimal) |
|----------------------------|---------|--------------------|
| 01. Power                  | 0x01    | 0~1                |
| 02. Volume Mute            | 0x02    | 0~1                |
| 03. Screen Mute            | 0x03    | 0~1                |
| 04. Contrast               | 0x04    | 0~64               |
| 05. Brightness             | 0x05    | 0~64               |
| 06. Colour                 | 0x06    | 0~64               |
| 07. Sharpnes               | 0x07    | 0~64               |
| 08. CSM                    | 0x08    | 0~3                |
| 09. PSM                    | 0x09    | 0~4                |
| 10. SSM                    | 0x0A    | 0~4                |
| 11. Volume                 | 0x0B    | 0~64               |
| 12. Balance                | 0x0C    | 0~64               |
| 13. AVL                    | 0x0D    | 0~1                |
| 14. SRS                    | 0x0E    | 0~2                |
| 15. TV Speaker             | 0x0F    | 0~1                |
| 16. PIP Mode               | 0x25    | 0~4                |
| 17. PIP Input              | 0x26    | 0~9                |
| 18. PIP Size               | 0x27    | 0~1                |
| 19. PIP Position           | 0x28    | 0~3                |
| 20. PIP Audio Output       | 0x29    | 0~1                |
| 21. Clock                  | 0x2A    | 0~64               |
| 22. Phase                  | 0x2B    | 0~64               |
| 23. Horizontal             | 0x2C    | 0~64               |
| 24. Vertical               | 0x2D    | 0~64               |
| 25. Auto                   | 0x2E    | 0                  |
| 26. Reset                  | 0x2F    | 0                  |
| 27. Main Input             | 0x30    | 0~9                |
| 28. Main ARC               | 0x31    | 0~6                |
| 29. Front Light            | 0x33    | 0~1                |
| 30. Child Lock             | 0x34    | 0~1                |
| 31. Language               | 0x35    | 0~A                |
| 32. Programme Number input | 0x36    | 0~63               |
| 33. Programme Selection    | 0x37    | 0~1                |
| 34. Auto Sleep             | 0x38    | 0~1                |

## Přenosový/příjmový protokol

#### Přenos

[F6][Command][SetID][Data][CS][6F]

\* [F6] : Začátek komunikace

\* [Command] : Příkaz nastaven

\* [Set ID] : Můžete nastavit ID pro výběr požadovaného ID monitoru v SETUP menu. Více informací naleznete na předchozí stránce.

Rozsah nastavení je 1~99.

\* [DATA] : Pro přenos příkazových dat. Přenos 'FF' stavu čtení dat příkazu.

\* [Cr] : Check Sum ASCII kód 'OxOD'

\* [6F] : Konec komunikace

#### OK potvrzení příjmu

### [F7][Command][SetID][Data][CS][7F]

\* Přenos dat z monitoru

ACK (potvrzení příjmu) založeno na tomto formátu při příjmu normálních dat. Nyní, pokud jsou data v režimu čtení dat, je indikován aktuální datový status. Pokud jsou data v režimu zápisu dat, probíhá navracení dat počítače.

#### Error potvrzení příjmu

[F7][Command][SetID][FF][CS][7F]

\* Přenos dat z monitoru

ACK(potvrzení příjmu) založeno na tomto formátu při příjmu abnormálních dat z nerealizovatelné funkce nebo komunikačních chyb.

#### 01. Napájení

: Ovládání napájení Power On/Off přijímače Přenos [F6][01][SetID][Data][CS][6F] Data 0 : Power Off 1 : Power On OK potvrzení příjmu [F7][01][SetID][Data][CS][7F] : Zobrazit Power On/Off Přenos [F6][01][SetID][FF][CS][6F] OK potvrzení příjmu [F7][01][SetID][Data][CS][7F]Data 0 : Off 1 : On

PRESTIGIO P400MW / P460MW

\* Jiným způsobem, pokud jiná funkce přenáší 'FF' data, založená na tomto formátu, zpětná vazba potvrzení příjmu dat představuje stav každé funkce.

#### 02. Vypnutí zvuku

: Ovládání vypnutí hlasitosti On/Off přijímače [F6][02][Set1D][Data][CS][6F] Data 0 : Zvuk vypnut Off (zapnut On) 1 : Zvuk zapnut On (vypnut Off) OK potvrzení příjmu [F7][02][Set1D][Data][CS][7F]

#### 03. Vypnutí zobrazení

: Výběr přenosu vypnutí zobrazení On/Off [F6][03][SetID][Data][CS][6F] Data 0 : Vypnutí zobrazení Off (Obraz zapnut - On) 1 : Zapnutí zobrazení On (Obraz vypnut - Off) OK potvrzení příjmu [F7][03][SetID][Data][CS][7F]

#### 04. Kontrast

: Nastavení kontrastu zobrazení. Kontrast můžete také nastavit v PICTURE menu. Přenos [F6][04][SetID][Data][CS][6F] Data Min : 0 ~ Max : 64 \* Viz 'Real data mapping1'. OK potvrzení příjmu [F7][04][SetID][Data][CS][7F] OK potvrzení příjmu [F7][01][SetID][Data][CS][7F]Data 0 : Off 1 : On \* Jiným způsobem, pokud jiná funkce přenáší 'FF' data, založená na tomto formátu, zpětná vazba potvrzení příjmu dat představuje stav každé funkce.

#### 02. Vypnutí zvuku

: Ovládání vypnutí hlasitosti On/Off přijímače Přenos [F6][O2][SetID][Data][CS][6F] Data O : Zvuk vypnut Off (zapnut On)  $\square$ 

: Výběr režimu obrazu. PSM můžete také nastavovat v PICTURE menu. Přenos [F6][09][SetID][Data][CS][6F] Data 0 : Dynamický 2 : Jemný 5 : Uživatelský OK potvrzení příjmu [F7][09][SetID][Data][CS][7F] 1 : Standardní 3 : Game (hry)

38

10. SSM

: Výběr režimu zvuku. SSM můžete také nastavovat v SOUND menu. Přenos

### 09. PSM

[F7][08][SetID][Data][CS][7F]

: Nastavení kontrastu zobrazení. Kontrast můžete také nastavit v PICTURE menu. Přenos [F6][04][SetID][Data][CS][6F] Data Min : 0 ~ Max : 64 \* Viz 'Real data mapping1'. OK potvrzení příjmu [F7][04][SetID][Data][CS][7F] Přenos [F6][08][SetID][Data][CS][6F] Data 0 : Chladný 1 : Normální 2 : Teplý 3 : Uživatelský OK potvrzení příjmu

#### 04. Kontrast

: Výběr přenosu vypnutí zobrazení On/Off Přenos [F6][03][SetID][Data][CS][6F] Data 0 : Vypnutí zobrazení Off (Obraz zapnut - On) 1 : Zapnutí zobrazení On (Obraz vypnut - Off) OK potvrzení příjmu [F7][03][SetID][Data][CS][7F]

Ы

# [F7][02][SetID][Data][CS][7F]

03. Vypnutí zobrazení

1 : Zvuk zapnut On (vypnut Off) OK potvrzení příjmu

> 1 : Standardní 3 : Game (hry) 10. SSM : Výběr režimu zvuku. SSM můžete také nastavovat v SOUND menu. Přenos [F6][OA][SetID][Data][CS][6F] Data O : Plochý 1 : Hudba 2 : Film 3 : Řeč 5 : Uživatelský

OK potvrzení příjmu [F7][OA][SetID][Data][CS][7F]

: Výběr režimu obrazu. PSM můžete také nastavovat v PICTURE

PRESTIGIO P400MW / P460MW

: Nastavení hlasitosti Přenos [F6][OB][SetID][Data][CS][6F] Data Min : 0 ~ Max : 64 \* Viz 'Real data mapping1'. OK potvrzení příjmu [F7][OB][SetID][Data][CS][7F] Přenos [F6][08][SetID][Data][CS][6F] Data 0 : Chladný 1 : Normální 2 : Teplý 3 : Uživatelský OK potvrzení příjmu [F7][08][SetID][Data][CS][7F]

09. PSM

OK potvrzení příjmu

[F6][09][SetID][Data][CS][6F]

[F7][09][SetID][Data][CS][7F]

Data 0 : Dynamický 2 : Jemný 5 : Uživatelský

menu.

Přenos

### 11. Hlasitost

[F6][OA][SetID][Data][CS][6F] Data 0 : Plochý 1 : Hudba 2 : Film 3 : Řeč 5 : Uživatelský OK potvrzení příjmu [F7][OA][SetID][Data][CS][7F]

#### 11. Hlasitost

: Nastavení hlašitosti Přenos [F6][0B][Set1D][Data][CS][6F] Data Min : 0 ~ Max : 64 \* Viz 'Real data mapping1'. OK potvrzení příjmu [F7][0B][Set1D][Data][CS][7F] Data 0 : Off 1 : On OK potvrzení příjmu [F7][0F][Set1D][Data][CS][7F]

#### 16. Režim PIP

: Výběr PIP režimu. PIP režim můžete také nastavit v PIP menu. Přenos [F6][25][SetID][Data][CS][6F] Data 0 : Off 1 : PIP 2 : POP 3 : DW1 4 : DW2 \* Viz 'Real data mapping1'. OK potvrzení příjmu [F7][25][SetID][Data][CS][7F]

#### 17. PIP vstup

: Výběr PIP vstupu. PIP vstup můžete také nastavit v PIP menu. Přenos [F6][26][SetID][Data][CS][6F] Data 0 : TV 1 : AV1 2 : AV2 3 : AV3 4 : AV4 5 : S-VIDEO 6 : COMPONENT2 7 : COMPONENT1 8 : HDMI1 9 : PC-RGB 10 : HDMI2 OK potvrzení příjmu [F7][26][SetID][Data][CS][7F]

#### 18. PIP velikost

: Výběr PIP velikosti. PIP velikost můžete také nastavit v PIP menu. Přenos [F6][27][SetID][Data][CS][6F] Data 0 : Malý 1 : Velký OK potvrzení příjmu [F7][27][SetID][Data][CS][7F]

PRESTIGIO P400MW / P460MW

### 19. PIP pozice

: Výběr PIP pozice. PIP pozici můžete také nastavit v PIP menu. Přenos [F6][28][SetID][Data][CS][6F] Data O : Vpravo dole 1 : Vlevo dole 2 : Vlevo nahoře 3 : Vpravo nahoře OK potvrzení příjmu [F7][28][SetID][Data][CS][7F]

 $\square$ 

#### 20. PIP audio výstup

: Výběr PIP audio výstupu. PIP audio výstup můžete také nastavit v PIP menu. Přenos [F6][29][SetID][Data][CS][6F] Data O : Hlavní 1 : Podobraz OK potvrzení příjmu [F7][29][SetID][Data][CS][7F]

#### 21. Hodiny

: Nastavení hodin. Hodiny můžete také nastavit v PC ovládání v SETUP menu. Přenos [F6][2A][SetID][Data][CS][6F] Data Min : 0 ~ Max : 64 \* Viz 'Real data mapping1'. OK potvrzení příjmu [F7][2A][SetID][Data][CS][7F]

#### 22. Fáze

: Nastavení fáze. Fázi můžete také nastavit v PC ovládání v SETUP menu. Přenos [F6][2B][SetID][Data][CS][6F] Data Min : 0 ~ Max : 64 \* Viz 'Real data mapping1'. OK potvrzení příjmu [F7][2B][SetID][Data][CS][7F]

#### 23. Horizontální pozice

: Nastavení horizontální pozice. Horizontální pozici můžete také nastavit v PC ovládání v SETUP menu. Přenos [F6][2C][SetID][Data][CS][6F] Data Min : 0 ~ Max : 64 \* Viz 'Real data mapping2'. OK potvrzení příjmu [F7][2C][SetID][Data][CS][7F]

С

#### 24. Vertikální pozice

: Nastavení vertikální pozice. Vertikální pozici můžete také nastavit v PC ovládání v SETUP menu. Přenos [F6][2D][SetID][Data][CS][6F] Data Min : 0 ~ Max : 64 \* Viz 'Real data mapping2'. OK potvrzení příjmu [F7][2D][SetID][Data][CS][7F]

#### 25. Auto

: Vykonání příkazu Auto. Příkaz Auto můžete také vykonat v PC ovládání v SETUP menu. Přenos [F6][2E][SetID][Data][CS][6F] Data O : Vykonání OK potvrzení příjmu [F7][2E][SetID][Data][CS][7F]

Přenos [F6][2B][SetID][Data][CS][6F] Data Min : 0 ~ Max : 64 \* Viz 'Real data mapping1'. OK potvrzení příjmu [F7][2B][SetID][Data][CS][7F]

#### 23. Horizontální pozice

: Nastavení horizontální pozice. Horizontální pozici můžete také nastavit v PC ovládání v SETUP menu. Přenos [F6][2C][SetID][Data][CS][6F] Data Min : 0 ~ Max : 64 \* Viz 'Real data mapping2'. OK potvrzení příjmu [F7][2C][SetID][Data][CS][7F]

#### 24. Vertikální pozice

: Nastavení vertikální pozice. Vertikální pozici můžete také nastavit v PC ovládání v SETUP menu. Přenos [F6][2D][SetID][Data][CS][6F] Data Min : 0 ~ Max : 64 \* Viz 'Real data mapping2'. OK potvrzení příjmu [F7][2D][SetID][Data][CS][7F]

#### 25. Auto

: Vykonání příkazu Auto. Příkaz Auto můžete také vykonat v PC ovládání v SETUP menu. Přenos [F6][2E][SetID][Data][CS][6F] Data 0 : Vykonání OK potvrzení příjmu [F7][2E][SetID][Data][CS][7F] Přenos [F6][33][SetID][Data][CS][6F] Data 0 : Off 1 : On OK potvrzení příjmu [F7][33][SetID][Data][CS][7F]

#### 30. Dětský zámek

: Ovládání dětského zámku. Dětský zámek můžete také ovládat v SETUP menu. Přenos [F6][34][SetID][Data][CS][6F] Data 0 : Off 1 : On OK potvrzení příjmu [F7][34][SetID][Data][CS][7F]

### 31. Jazyk

: Výběr jazyka. Výběr jazyka je možno provádět také v SETUP menu. Přenos [F6][35][SetID][Data][CS][6F] Data 0 : Anglicky 1 : Německy 2 : Francouzsky 3 : Italsky 4 : Španělsky 5 : Portugalsky 6 : Dánsky 7 : Švédsky 8 : Finsky 9 : Holandsky

A : Rusky OK potvrzení příjmu [F7][29][Set1D][Data][CS][7F]

### 32. Vstup programového čísla

: Výběr programu Přenos [F6][36][SetID][Data][CS][6F] Data Min : 0 ~ Max : 63 \* Viz 'Real data mapping1'. OK potvrzení příjmu [F7][36][SetID][Data][CS][7F]

### 33. Výběr programu

: Výběr programu pro hlavní zobrazení Přenos [F6][37][SetID][Data][CS][6F] \* Real data mapping 1 \* Real data mapping 2 0 : step 0 0 : -50, Levý 50 A F :: step 10 step 15 31: -1, 32: 0 33: 1, Levý 1 Pravý 1 10 : step 16 64: +50, Pravý 50 64 : step 100 C8 : step 200 Data 0 : Pr Up 1 : Pr Down OK potvrzení příjmu [F7][37][SetID][Data][CS][7F]

 $\square$ 

## 34. Časovač pro usnutí

: Ovládání funkce auto sleep On/Off. Můžete také nastavit funkci Auto Sleep v TIME menu. Přenos [F6][38][SetID][Data][CS][6F] Data 0 : Off 1: On OK potvrzení příjmu [F7][38][SetID][Data][CS][7F]

| * | Rea           | al d | lata mapping 1 |
|---|---------------|------|----------------|
|   | 0             | :    | step 0         |
|   | :<br>A        | :    | step 10        |
|   | F             | :    | step 15        |
|   | 10<br>1       | :    | step 16        |
|   | :<br>64<br>:: | :    | step 100       |
|   | :<br>C8       | :    | step 200       |

| * Rea | il data r | nappiı | ng 2 |
|-------|-----------|--------|------|
| 0:    | -50,      | Left   | 50   |
| 31:   | -1,       | Left   | 1    |
| 32:   | 0         |        |      |
| 33:   | 1,        | Right  | 1    |
| 64:   | +50,      | Right  | 50   |

## Zobrazitelný monitor

## Specifikace Režim RGB / režim HDMI

| MODE | Resolution | Horizontal<br>Frequency (KHz) | Vertical<br>Frequency (Hz) |  |
|------|------------|-------------------------------|----------------------------|--|
|      | 640X350    | 31.5                          | 70.0                       |  |
| DOS  | 7202400    | 31.5                          | 70.0                       |  |
|      | 7207400    | 37.9                          | 85.0                       |  |
|      |            | 31.5                          | 60.0                       |  |
| VCA  | 6407490    | 37.8                          | 72.0                       |  |
| VGA  | 0407400    | 37.5                          | 75.0                       |  |
|      |            | 43.2                          | 85.0                       |  |
|      |            | 35.1                          | 56.0                       |  |
|      |            | 37.9                          | 60.0                       |  |
| SVGA | 800X600    | 48.0                          | 72.0                       |  |
|      |            | 46.9                          | 75.0                       |  |
|      |            | 53.7                          | 85.0                       |  |
|      |            | 48.4                          | 60.0                       |  |
| VCA  | 10247769   | 56.4                          | 70.0                       |  |
| AGA  | 10247700   | 60.0                          | 75.0                       |  |
|      |            | 60.0                          | 85.0                       |  |
|      |            | 63.9                          | 60.0                       |  |
| SYCA | 1280¥1024  | 75.0                          | 70.0                       |  |
| SAGA | 1200/1024  | 79.9                          | 75.0                       |  |
|      |            | 91.1                          | 85.0                       |  |
|      |            | 47.7                          | 60.0                       |  |
|      | 1280X768   | 60.1                          | 75.0                       |  |
| WXGA |            | 68.5                          | 85.0                       |  |
|      | 1360X768   | 49.0                          | 60.0                       |  |
|      | 1366X768   | 49.0                          | 60.0                       |  |
| UXGA | 1600X1200  | 75.0                          | 60.0                       |  |

Poznámka:

a. Než se TV přijímač zahřeje, může se na obrazovce objevit po zapnutí mírné blikání a chvění obrazu. Tento jev je normální.

b. Pokud je to možné, používejte video režim VESA 1,024 x 768@60Hz, pomocí kterého lze získat z vašeho LCD monitoru nejvyšší kvalitu zobrazení. Při použití s PC vertikální frekvencí 85 Hz se může při režimu PIP objevit rušení. V tomto případě nastavte PC vertikální frekvenci na 60 Hz. Přijímač byl přednastaven na režim VESA 1,024 x 768@60Hz.

c. Některé defektní body se mohou na obrazovce objevovat jako červené, zelené nebo modré tečky. Tyto jevy nemají vliv nebo efekt na funkci monitoru. d. Netlačte po delší čas na LCD obrazovku prsty, neboť v místě tlaku může dojít k dočasnému místnímu zkreslení. e. Po zobrazení se na přijímači PC obrazovky může objevit určité hlášení, které je závislé na verzi OS Windows (Win98, 2000). V případě objevení se tohoto hlášení klikejte na "Next" do té doby, než hlášení zmizí. f. Pokud se na obrazovce objeví hlášení "Out Of Range" (mimo rozsah), změňte nastavení přijímače jako počítačového monitoru tak, jak je popsáno na odpovídajícím místě tohoto návodu. g. Podporované rozlišení může záviset na typu grafické karty.

(Forma synchronizačního vstupu: oddělený)

R

## Řešení případných problémů

## Kontrolní soupis

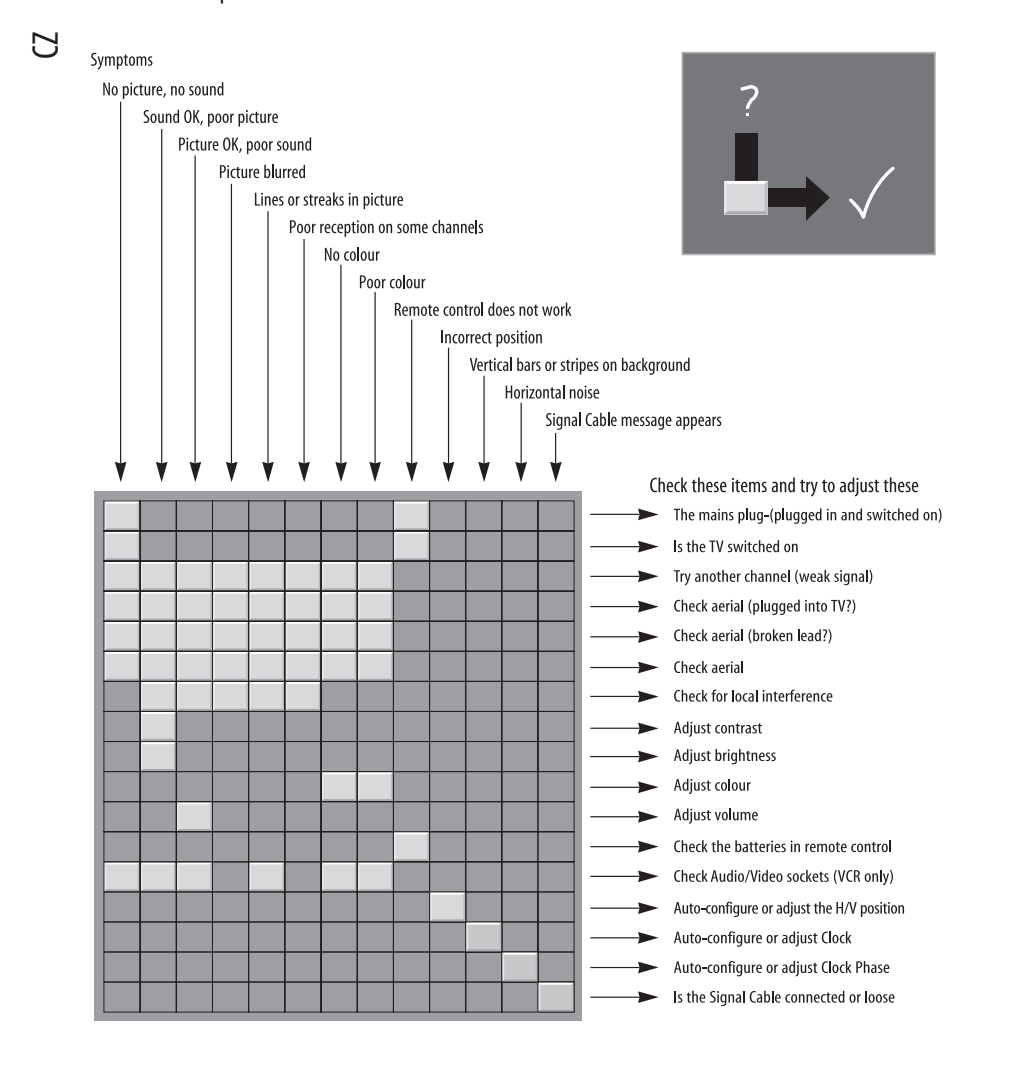